Regulace

# **EMS** plus

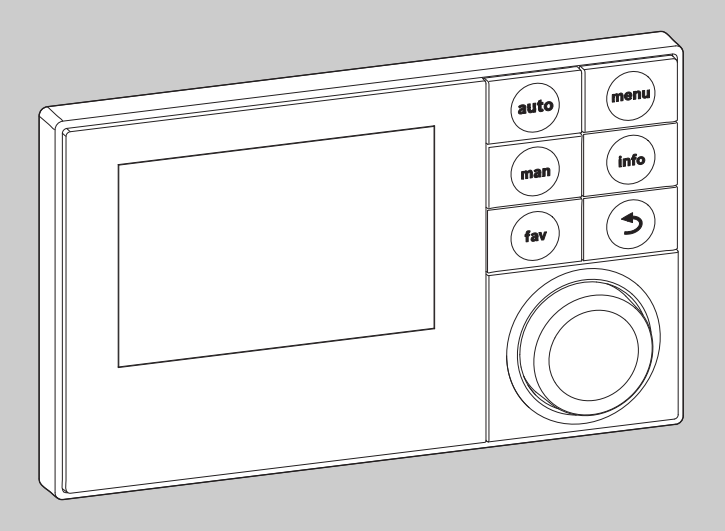

6 720 807 316-00.10

# Návod k instalaci pro odborníka Logamatic RC300

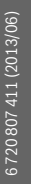

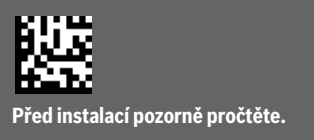

<u>Buderus</u>

# Obsah

| 1 | Použité symboly a bezpečnostní upozornění 3 |                                            |  |  |  |  |  |  |
|---|---------------------------------------------|--------------------------------------------|--|--|--|--|--|--|
|   | 1.1                                         | Použité symboly 3                          |  |  |  |  |  |  |
|   | 1.2                                         | Všeobecné bezpečnostní pokyny 3            |  |  |  |  |  |  |
| 2 | Údaje                                       | o výrobku                                  |  |  |  |  |  |  |
|   | 2.1                                         | Popis výrobku 4                            |  |  |  |  |  |  |
|   | 2.1.1                                       | Druhy regulace 4                           |  |  |  |  |  |  |
|   | 2.1.2                                       | Možnosti použití v různých topných         |  |  |  |  |  |  |
|   |                                             | systémech4                                 |  |  |  |  |  |  |
|   | 2.2                                         | Důležité informace k používání 5           |  |  |  |  |  |  |
|   | 2.3                                         | Prohlášení o shodě 5                       |  |  |  |  |  |  |
|   | 2.4                                         | Rozsah dodávky 6                           |  |  |  |  |  |  |
|   | 2.5                                         | Technické údaje 6                          |  |  |  |  |  |  |
|   | 2.6                                         | Charakteristiky čidel teploty 7            |  |  |  |  |  |  |
|   | 2.7                                         | Doplňkové příslušenství 7                  |  |  |  |  |  |  |
|   | 2.8                                         | Platnost technické dokumentace 7           |  |  |  |  |  |  |
|   | 2.9                                         | Likvidace 7                                |  |  |  |  |  |  |
| 3 | Instala                                     | ace                                        |  |  |  |  |  |  |
|   | 3.1                                         | Způsoby instalace 8                        |  |  |  |  |  |  |
|   | 3.2                                         | Místo instalace regulace 8                 |  |  |  |  |  |  |
|   | 3.3                                         | Instalace v referenční místnosti 10        |  |  |  |  |  |  |
|   | 3.4                                         | Elektrické připojení 10                    |  |  |  |  |  |  |
|   | 3.5                                         | Zavěšení nebo sejmutí regulace 11          |  |  |  |  |  |  |
|   | 3.6                                         | Instalace ve zdroji tepla 11               |  |  |  |  |  |  |
|   | 3.7                                         | Instalace čidla venkovní teploty 12        |  |  |  |  |  |  |
| 4 | Základ                                      | ly ovládání 13                             |  |  |  |  |  |  |
|   | 4.1                                         | Přehled ovládacích prvků 13                |  |  |  |  |  |  |
|   | 4.2                                         | Přehled symbolů na displeji 14             |  |  |  |  |  |  |
|   | 4.3                                         | Obsluha servisního menu 16                 |  |  |  |  |  |  |
|   | 4.4                                         | Přehled servisního menu 17                 |  |  |  |  |  |  |
| 5 | Uvede                                       | ní do provozu 18                           |  |  |  |  |  |  |
|   | 5.1                                         | Přehled úkonů při uvedení do provozu 18    |  |  |  |  |  |  |
|   | 5.2                                         | Všeobecné uvedení regulace do provozu 18   |  |  |  |  |  |  |
|   | 5.3                                         | Uvedení systému do provozu pomocí          |  |  |  |  |  |  |
|   |                                             | konfiguračního asistenta 18                |  |  |  |  |  |  |
|   | 5.4                                         | Další nastavení při uvedení do provozu 20  |  |  |  |  |  |  |
|   | 5.4.1                                       | Seznam kontrol: Úprava nastavení v souladu |  |  |  |  |  |  |
|   |                                             | s přáním zákazníka 20                      |  |  |  |  |  |  |
|   | 5.4.2                                       | Důležitá nastavení u vytápění 20           |  |  |  |  |  |  |
|   | 5.4.3                                       | Důležitá nastavení u systému přípravy      |  |  |  |  |  |  |
|   |                                             | teplé vody 20                              |  |  |  |  |  |  |
|   | 5.4.4                                       | Důležitá nastavení u solárního zařízení 20 |  |  |  |  |  |  |
| B | uder                                        | us                                         |  |  |  |  |  |  |
| 2 |                                             |                                            |  |  |  |  |  |  |

| 5.4.5 | Důležitá nastavení u hybridního systému | 20 |
|-------|-----------------------------------------|----|
| 5.5   | Provedení testů funkcí                  | 20 |
| 5.6   | Kontrola hodnot monitoru                | 20 |
| 5.7   | Předání zařízení                        | 20 |
|       |                                         |    |

| 6 | Odstavení z provozu | vypnutí |  | 21 | L |
|---|---------------------|---------|--|----|---|
|---|---------------------|---------|--|----|---|

| Servis | ni menu 21                           |
|--------|--------------------------------------|
| 7.1    | Nastaveni pro vytápění 22            |
| 7.1.1  | Menu Data zařízení 24                |
| 7.1.2  | Menu Data kotle 26                   |
| 7.1.3  | Menu Otopný okruh 1 4 27             |
| 7.1.4  | Menu Natápění 34                     |
| 7.2    | Nastavení pro přípravu teplé vody 36 |
| 7.3    | Nastavení pro solární zařízení 38    |
| 7.4    | Nastavení pro hybridní systémy 39    |
| 7.5    | Diagnostické menu 39                 |
| 7.5.1  | Menu Testy funkcí 39                 |
| 7.5.2  | Menu Hodnoty monitoru 39             |
| 7.5.3  | Menu Chybová hlášení 41              |
| 7.5.4  | Menu Systémové informace 41          |
| 7.5.5  | Menu Údržba 41                       |
| 7.5.6  | Menu Reset 42                        |
| 7.5.7  | Menu Kalibrace 42                    |
| Odstra | ňování poruch 43                     |

- 9 Ochrana životního prostředí a likvidace odpadu ... 47
- 10 Protokol o uvedení do provozu ...... 48

| Rejstřík . | <br>3 |
|------------|-------|
|            |       |

# 1 Použité symboly a bezpečnostní upozornění

# 1.1 Použité symboly

### Výstražné pokyny

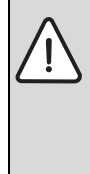

Výstražná upozornění uvedená v textu jsou označena výstražným trojúhelníkem. Signální výrazy navíc označují druh a závažnost následků, které mohou nastat, nebudou-li dodržena opatření k odvrácení nebezpečí.

Následující signální výrazy jsou definovány a mohou být použity v této dokumentaci:

- **OZNÁMENÍ** znamená, že může dojít k materiálním škodám.
- UPOZORNĚNÍ znamená, že může dojít k lehkým až středně těžkým poraněním osob.
- VAROVÁNÍ znamená, že může dojít ke vzniku těžkých až život ohrožujících poranění osob.
- NEBEZPEČÍ znamená, že vzniknou těžké až život ohrožující újmy na zdraví osob.

## Důležité informace

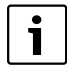

Důležité informace neobsahující ohrožení člověka nebo materiálních hodnot jsou označeny vedle uvedeným symbolem.

## Další symboly

| Symbol        | Význam                            |
|---------------|-----------------------------------|
| •             | požadovaný úkon                   |
| $\rightarrow$ | odkaz na jiné místo v dokumentu   |
| •             | výčet/položka seznamu             |
| -             | výčet/položka seznamu (2. rovina) |

Tab. 1

# 1.2 Všeobecné bezpečnostní pokyny

Tento návod k instalaci je určen odborníkům pracujícím v oblasti vodovodních instalací, tepelné techniky a elektrotechniky.

- Návody k instalaci (zdrojů tepla, modulů, atd.) si přečtěte před instalací.
- Řid'te se bezpečnostními a výstražnými pokyny.
- Dodržujte národní a regionální předpisy, technická pravidla a směrnice.
- O provedených pracích veďte dokumentaci.

# Použití v souladu se stanoveným účelem

 Výrobek používejte výhradně k regulaci topných systémů v rodinných nebo vícegeneračních rodinných domech.

Každé jiné použití se považuje za použití v rozporu s původním určením. Škody, které by tak vznikly, jsou vyloučeny ze záruky.

# Instalace, uvedení do provozu a údržba

Instalaci, uvedení do provozu a údržbu smí provádět pouze autorizovaná odborná firma.

- Výrobek neinstalujte do vlhkých místností.
- K montáži požívejte pouze originální náhradní díly.

# Práce na elektrické instalaci

Práce na elektrické instalaci smějí provádět pouze odborní pracovníci pracující v oboru elektrických instalací.

- Před započetím prací na elektrické instalaci:
  - Odpojte (kompletně) elektrické napětí a zajistěte, aby nedošlo k náhodnému opětovnému zapnutí.
  - Zkontrolujte, zda není přítomné napětí.
- Výrobek v žádném případě nepřipojujte na síťové napětí.
- Řiďte se též podle schémat zapojení dalších komponent systému.

# Předání provozovateli

Při předání poučte provozovatele o obsluze a provozních podmínkách topného systému.

- Vysvětlete obsluhu přitom zdůrazněte zejména bezpečnostní aspekty.
- Upozorněte na to, že přestavbu nebo opravy smějí provádět pouze autorizované odborné firmy.
- Aby byl zaručen bezpečný a ekologický provoz, upozorněte na nutnost servisních prohlídek a údržby.
- Předejte provozovateli návody k instalaci a obsluze k uschování.

## Poškození mrazem

Je-li zařízení mimo provoz, hrozí jeho zamrznutí:

- Dodržujte pokyny týkající se protizámrazové ochrany.
- Zařízení ponechejte vždy zapnuté, abyste nevyřadili dodatečné funkce, jako je např. příprava teplé vody nebo ochrana proti zablokování.
- Dojde-li k poruše, neprodleně ji odstraňte.

# 2 Údaje o výrobku

#### 2.1 Popis výrobku

- Obslužná jednotka slouží k regulaci topného systému s maximálně čtyřmi otopnými okruhy, dvěma nabíjecími okruhy zásobníku pro přípravu teplé vody, solární přípravy teplé vody a solární podpory vytápění.
- Regulace je vybavena dvěma časovými programy:
  - Vytápění: Pro každý otopný okruh vždy 2 časové programy se 6 spínacími časy na den
  - Teplá voda: Pro každý okruh teplé vody jeden časový program pro přípravu teplé vody a jeden časový program pro cirkulační čerpadlo se 6 spínacími časy na den.
- Obslužná regulační jednotka slouží k zobrazování informací ze zdroje tepla a topného systému, jakož i ke změně nastavení.
- Možnosti instalace:
  - Do zdroje tepla se sběrnicovým rozhraním EMS nebo EMS plus (Energie-Management-System)
  - Na stěnu se sběrnicovým spojením ke zdroji tepla se sběrnicovým rozhraním EMS nebo EMS plus.
- Obslužná regulační jednotka disponuje po 1½ hodině provozu nejméně 8 hodinovou rezervou chodu. Trvá-li výpadek proudu déle, než činí rezerva chodu, dojde ke smazání času a data. Všechna ostatní nastavení zůstanou zachována.
- Rozsah funkcí a tím i struktura menu regulace je závislá na konstrukčním uspořádání systému. V tomto návodu je popsán maximální rozsah funkcí. Tam, kde záleží na konstrukci systému, je uvedeno upozornění. Rozsahy nastavení a základní nastavení se příp. mohou od údajů v tomto návodu lišit.

#### 2.1.1 Druhy regulace

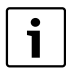

Existují zdroje tepla s integrovanou regulací podle venkovní teploty. V takových zdrojích tepla musí být regulace podle venkovní teploty deaktivována.

K dispozici jsou tyto hlavní druhy regulace:

- Podle teploty prostoru: Automatická regulace výstupní teploty nebo tepelného výkonu zdroje tepla v závislosti na teplotě prostoru. Instalace obslužné regulační jednotky v referenční místnosti je nutná.
- Podle venkovní teploty: Automatická regulace výstupní teploty v závislosti na venkovní teplotě.
- Podle venkovní teploty s korekcí podle teploty prostoru: Automatická regulace výstupní teploty v závislosti na venkovní teplotě a teplotě prostoru.

**Buderus** 

Instalace obslužné regulační jednotky v referenční místnosti je nutná.

 Konstantní: Automatická regulace výstupní teploty pro vytápění bazénu nebo ventilačního zařízení s konstantní teplotou. Tento druh regulace je nezávislý na teplotě prostoru nebo venkovní teplotě.

Věnujte pozornost dalším informacím o druzích regulace (→ Druhy regulace, str. 29).

#### 2.1.2 Možnosti použití v různých topných systémech

Ve sběrnicovém systému smí výpočet otopného okruhu provádět pouze jeden spotřebič. V jednom topném systému smí proto být instalována pouze jedna regulace RC300. Ta slouží jako regulátor v:

- zařízeních s jedním otopným okruhem, např. v rodinném domě
- zařízeních se dvěma nebo více otopnými okruhy, např.:
  - podlahové vytápění v jednom patře a otopná tělesa v ostatních
  - byt v kombinaci s dílnou (→ obr. 1, [1])
- zařízeních se několika otopnými okruhy s dálkovými ovládáními, např.:
  - dům s druhým menším bytem s jednotkou RC300 jako regulací a RC200 jako dálkovým ovládáním (instalace RC300 v referenční místnosti domu, RC200 v referenční místnosti druhého menšího bytu,
     → obr. 1, [2])
  - dům s několika byty (RC300 jako regulace a RC200 jako dálkové ovládání, instalace RC300 ve zdroji tepla).

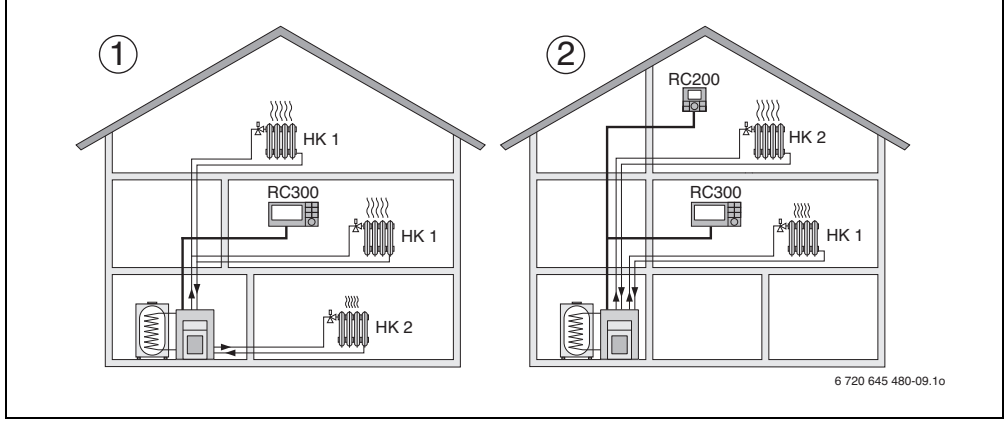

Obr. 1 Příklady topných systémů s jedním nebo dvěma otopnými okruhy

- [1] RC300 jako regulace pro několik (zde dva) otopných okruhů (HK 1 a HK 2).
- [2] RC200 jako dálkové ovládání druhého otopného okruhu (HK 2) a RC300 jako regulace prvního otopného okruhu (HK 1).

## 2.2 Důležité informace k používání

VAROVÁNÍ: Nebezpečí opaření!

 Má-li být nastavována teplota teplé vody vyšší než 60 °C, nebo bude-li zapínána termická dezinfekce, je nutné instalovat směšovací zařízení.

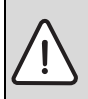

OZNÁMENÍ: Hrozí poškození podlahy! ► Podlahové vytápění provozujte pouze

s přídavným hlídačem teploty.

- Regulace smí být připojena výhradně na zdroj tepla se sběrnicovým rozhraním EMS nebo EMS plus (Energie-Management-System).
- Regulace není schválena pro kombinaci se zdroji tepla typových řad GB112, GB132, GB135, GB142, GB152.
- Ve sběrnicovém systému smějí být použity výhradně výrobky značky Buderus.
- Prostor instalace musí být vhodný pro elektrické krytí IP20.

# 2.3 Prohlášení o shodě

Tento výrobek vyhovuje svou konstrukcí a provozními vlastnostmi příslušným evropským směrnicím i doplňujícím národním požadavkům. Shoda byla prokázána udělením značky CE. Prohlášení o shodě tohoto výrobku si lze buď prohlédnout na webové adrese www.buderus.de/konfo nebo vyžádat u příslušné pobočky značky Buderus.

#### 2.4 Rozsah dodávky

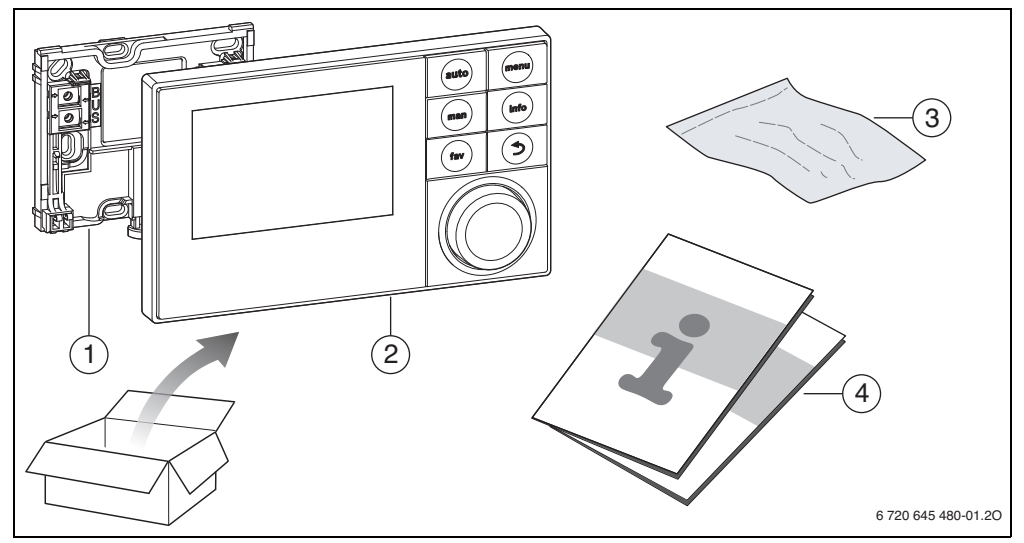

Rozsah dodávky Obr. 2

- Soklový panel pro instalaci na stěnu [1]
- [2] Regulace
- Instalační materiál [3]
- [4] Technická dokumentace

#### Technické údaje 2.5

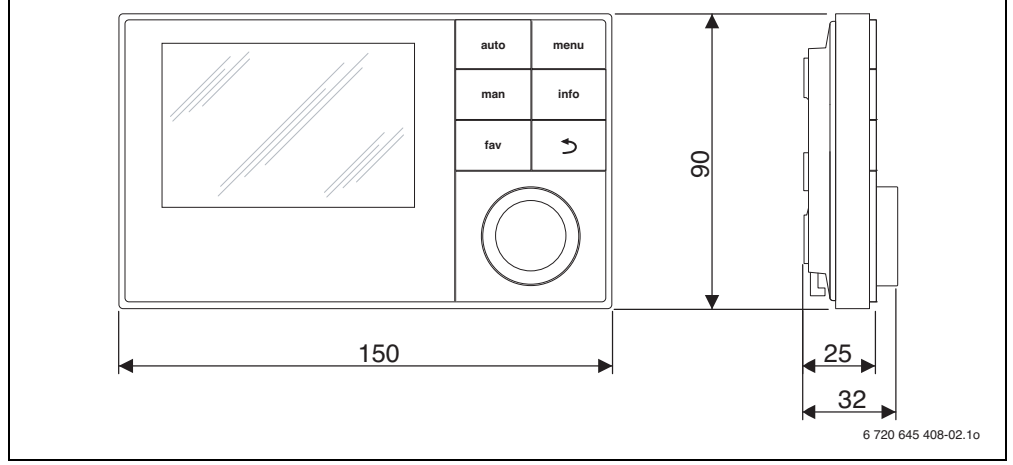

Obr. 3 Rozměry v mm

| Rozsah dodávky                                    | → kapitola 2.4, str. 6         |  |  |
|---------------------------------------------------|--------------------------------|--|--|
| Rozměry                                           | 150 × 90 × 25 mm<br>(→ obr. 3) |  |  |
| Jmenovité napětí                                  | 1024 V DC                      |  |  |
| Jmenovitý proud (bez osvětlení)                   | 9 mA                           |  |  |
| Sběrnicové rozhraní                               | EMS plus                       |  |  |
| Rozsah regulace                                   | 5 °C 30 °C                     |  |  |
| Dovolená teplota okolního<br>prostředí            | 0 ℃50 ℃                        |  |  |
| Třída ochrany                                     | =                              |  |  |
| Elektrické krytí                                  |                                |  |  |
| <ul> <li>při instalaci na stěnu</li> </ul>        | • IP20                         |  |  |
| <ul> <li>při instalaci ve zdroji tepla</li> </ul> | <ul> <li>IPX2D</li> </ul>      |  |  |
|                                                   | ((                             |  |  |

Tab. 2 Technické údaje

# 2.6 Charakteristiky čidel teploty

Při měření čidel teploty dodržte prosím tyto podmínky:

- Před měřením odpojte zařízení od elektrického proudu.
- Elektrický odpor měřte na koncích kabelů.
- Hodnoty odporu jsou střední hodnoty a vykazují určité tolerance.

| °C   | Ω     | °C  | Ω     | °C | Ω     | °C | Ω     |
|------|-------|-----|-------|----|-------|----|-------|
| - 20 | 96358 | - 5 | 42162 | 10 | 19872 | 25 | 10001 |
| - 15 | 72510 | ±0  | 32556 | 15 | 15699 | 30 | 8060  |
| - 10 | 55054 | 5   | 25339 | 20 | 12488 | -  | -     |

Tab. 3 Hodnoty odporu čidla venkovní teploty

| °C | Ω     | °C | Ω    | °C | Ω    | °C | Ω    |
|----|-------|----|------|----|------|----|------|
| 20 | 12488 | 40 | 5331 | 60 | 2490 | 80 | 1256 |
| 25 | 10001 | 45 | 4372 | 65 | 2084 | 85 | 1070 |
| 30 | 8060  | 50 | 3605 | 70 | 1753 | 90 | 915  |
| 35 | 6536  | 55 | 2989 | 75 | 1480 | -  | -    |

Tab. 4Hodnoty odporu čidla teploty na výstupu a čidla<br/>výstupní teploty teplé vody

## 2.7 Doplňkové příslušenství

Podrobné informace o vhodném příslušenství najdete v katalogu.

Funkční moduly a obslužné regulační jednotky regulačního systému **EMS plus**:

- · Regulace RC100 jako jednoduché dálkové ovládání
- · Regulace RC200 jako komfortní dálkové ovládání
- **MM100**: Modul pro směšovaný okruh, nabíjecí okruhy zásobníku a konstantní otopné okruhy

- MS100: Modul pro solární přípravu teplé vody
- **MS200**: Modul pro rozšířená solární zařízení (pouze instalace na stěnu).

Funkční moduly regulačního systému **EMS**: např. ASM10, DM10 a EM10.

S následujícími výrobky regulačního systému EMS není kombinace možná:

- MM10, WM10, SM10, MCM10
- RC20, RC20 RF, RC25, RC35.

#### Platnost tohoto návodu pro funkční moduly, které lze kombinovat s EMS plus

Tento návod platí také pro regulaci ve spojení s modulem otopného okruhu MM100 (příslušenství).

Je-li topný systém vybaven jinými moduly (např. solárním modulem MS100, příslušenství), najdete v některých menu dodatečné možnosti nastavení. Možnosti nastavení jsou objasněny v technické dokumentaci modulů.

#### Čidlo venkovní teploty

Čidlo venkovní teploty pro ekvitermní regulaci není v rozsahu dodávky obsaženo. Čidlo venkovní teploty lze obdržet jako příslušenství.

## 2.8 Platnost technické dokumentace

Použitím této regulace mohou vzniknout odlišnosti od technické dokumentace zdroje tepla. Je-li popis odlišný, je k rozsahu dodávky přiložena doplňková dokumentace. V této doplňkové dokumentaci jsou shrnuty odlišné údaje.

Všechny ostatní údaje v technické dokumentaci k tepelným zdrojům, základním řídicím jednotkám (např. RC35) nebo ke sběrnicovému systému EMS platí pro tuto regulaci i nadále, pokud v doplňku nejsou označeny jako odlišné.

### 2.9 Likvidace

- Obalový materiál odstraňte ekologicky nezávadným způsobem.
- Při výměně konstrukční skupiny nebo některého dílu: Konstrukční skupinu nebo starý díl zlikvidujte ekologicky šetrným způsobem.

# 3 Instalace

Podrobné schéma systému instalace hydraulických konstrukčních skupin a dílů a příslušných řídicích prvků najdete v projekčních podkladech nebo v rozpisu.

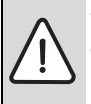

VAROVÁNÍ: Nebezpečí opaření!

Jsou-li nastavovány teploty překračující 60 °C nebo je-li zapnutá termická dezinfekce, musí být nainstalováno směšovací zařízení.

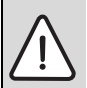

NEBEZPEČÍ: Nebezpečí úrazu elektrickým proudem!

 Před instalací tohoto výrobku:
 Proveďte kompletní odpojení zdroje tepla a všech dalších spotřebičů připojených na sběrnici.

# 3.1 Způsoby instalace

Způsob instalace regulace je závislý na jejím použití a na konstrukci celého systému ( $\rightarrow$  kapitola 2, str. 4).

## 3.2 Místo instalace regulace

Je-li aktivní regulace podle venkovní teploty (bez korekce podle teploty prostoru), doporučujeme za účelem přímé a snadno přístupné obsluhy instalovat regulaci v obytném prostoru. Alternativně je při tomto způsobu regulace možná instalace regulační jednotky na zdroji tepla.

Referenční místnost je místnost v bytě, ve kterém je regulace (jako regulátor) instalována. Je-li regulace řízená teplotou prostoru aktivní, slouží teplota prostoru v této místnosti jako řídící veličina celého systému.

Je-li regulace řízená podle venkovní teploty s korekcí podle teploty prostoru aktivní, slouží teplota prostoru jako dodatečná řídící veličina.

Při regulaci podle teploty prostoru a regulaci podle venkovní teploty s korekcí podle teploty prostoru je kvalita regulace závislá na místě instalace.

- Místo instalace (= referenční místnost) musí být pro regulaci topného systému vhodné (→ obr. 4, str. 9).
- Regulace musí být instalována na některé vnitřní stěně.
- Jsou-li pro všechny otopné okruhy používána dálková ovládání, lze regulaci instalovat do zdroje tepla.

U ručních ventilů s přednastavením v referenční místnosti:

 Výkon otopných těles nastavte s co nejmenší tolerancí. Tím se referenční místnost vytápí stejně jako ostatní místnosti. U termostatických ventilů v referenční místnosti:

 Úplně otevřete termostatické ventily a výkon otopných těles nastavte prostřednictvím nastavitelného šroubení zpátečky s co nejmenší tolerancí.
 Tím se referenční místnost vytápí stejně jako ostatní místnosti.

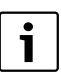

Není-li žádná vhodná referenční místnost k dispozici, doporučujeme přestavbu na regulaci řízenou čistě podle venkovní teploty.

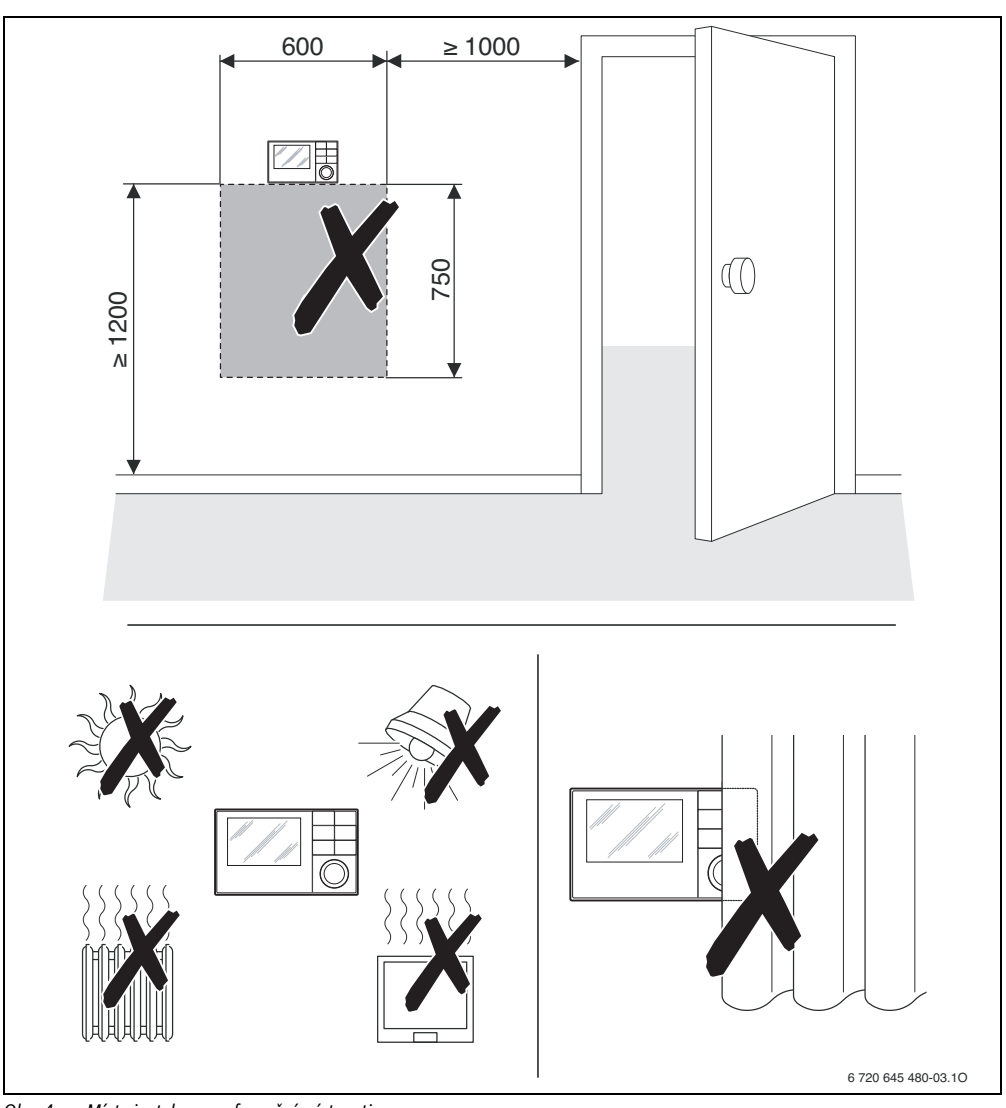

Obr. 4 Místo instalace v referenční místnosti

#### 3 Instalace

## 3.3 Instalace v referenční místnosti

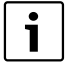

Plocha pro instalaci na stěně musí být rovná. Při instalaci na krabici pod omítku:

- Aby měření teploty prostoru nemohlo být ovlivňováno průvanem, vyplňte krabici pod omítku izolačním materiálem.
- Soklový panel instalujte na stěnu
   (→ obr. 5).

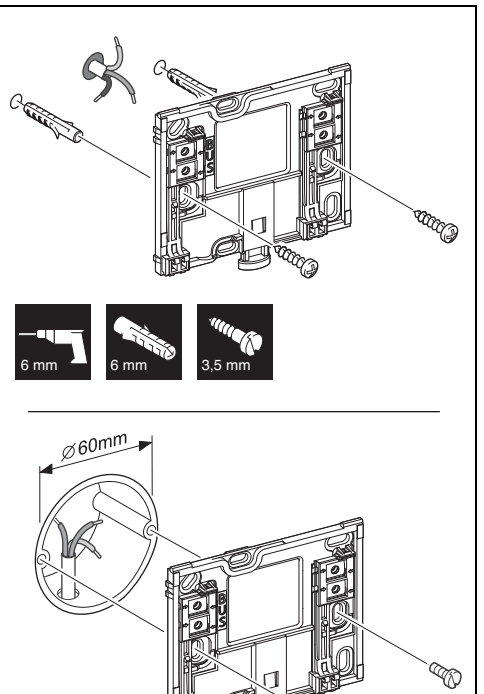

6 720 645 407-04.10

*Obr. 5 Instalace soklového panelu* 

BUS Připojení sběrnicového spojení

# 3.4 Elektrické připojení

Regulace je napájena energií sběrnicovým kabelem. Polarita žil je libovolná.

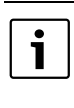

Dojde-li k překročení maximální celkové délky sběrnicového spojení mezi všemi spotřebiči sběrnice, nebo existuje-li ve sběrnicovém systému kruhová struktura, nelze systém uvést do provozu.

Maximální celková délka sběrnicových spojení:

- 100 m s průřezem vodiče 0,50 mm<sup>2</sup>,
- 300 m s průřezem vodiče 1,50 mm<sup>2</sup>.
- Instaluje-li se několik sběrnicových spotřebičů, dodržte minimální odstup 100 mm mezi jednotlivými spotřebiči sběrnice.
- Instaluje-li se několik sběrnicových spotřebičů, připojte spotřebiče buď do série nebo do hvězdy.
- Abyste zamezili indukčním vlivům, instalujte všechny kabely malého napětí odděleně od kabelů síťového napětí (minimální odstup 100 mm).
- Při vlivu indukce (např. fotovoltaické systémy) použijte stíněné vodiče (např. LiYCY) a stínění na jedné straně uzemněte. Stínění nepřipojujte na připojovací svorku pro ochranný vodič v modulu, ale na uzemnění domu, např. na volnou svorku ochranného vodiče nebo na vodovodní potrubí.
- Vytvořte sběrnicové spojení ke zdroji tepla.

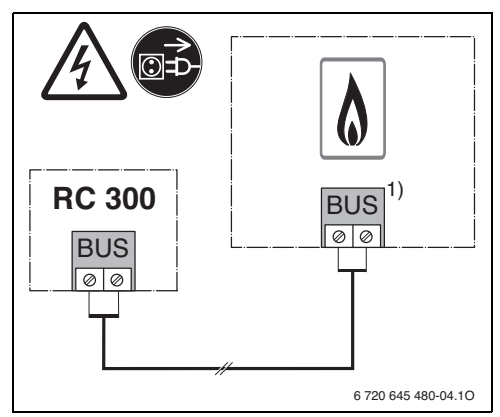

Obr. 6 Připojení regulace na zdroj tepla

1) V UBA3.x, UBA4.x, BC10, BC20, BC25, MC10, MC40 a MC100 mají svorky označení EMS

Čidlo venkovní teploty (příslušenství) se připojuje na zdroj tepla.

Při elektrickém připojení se řiďte návody zdroje tepla.

Při prodloužení vodiče čidla použijte tyto průřezy vodičů:

- do 20 m s průřezem vodiče 0,75 mm  $^2$  až 1,50 mm  $^2,$
- 20 m až 100 m s průřezem vodiče 1,50 mm<sup>2</sup>.

### 3.5 Zavěšení nebo sejmutí regulace

#### Zavěšení regulace

- Regulaci zavěste nahoře.
- ▶ Regulaci dole zaklesněte.

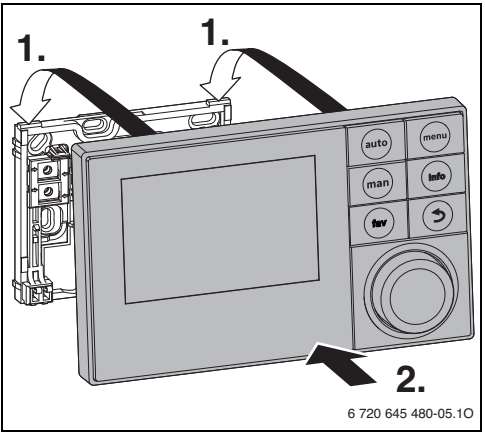

Obr. 7 Zavěšení regulace

#### Sejmutí regulace

- Stiskněte knoflík na spodní straně soklového panelu.
- Zatáhněte regulaci dole směrem dopředu.
- Regulaci odejměte směrem nahoru.

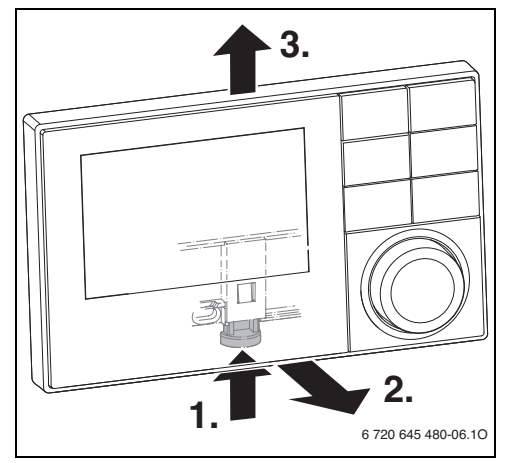

Obr. 8 Sejmutí regulace

# 3.6 Instalace ve zdroji tepla

Je-li zdroj tepla vybaven systémem řízení energie (Energie-Management-System) EMS nebo EMS plus, lze regulaci instalovat přímo ve zdroji tepla. Účelné je to v systémech s jedním otopným okruhem výhradně při čisté regulaci podle venkovní teploty. U regulace podle teploty prostoru nebo regulace podle venkovní teploty s korekcí podle teploty prostoru je pak dálkové ovládání zapotřebí pro každý otopný okruh v příslušné referenční místnosti.

K instalaci regulace:

• Postupujte podle návodu k instalaci zdroje tepla.

# 3.7 Instalace čidla venkovní teploty

Používá-li se obslužná jednotka jako regulátor řízený podle venkovní teploty, je zapotřebí čidlo venkovní teploty.

Pro správné snímání venkovní teploty platí:

 Při volbě správného místa instalace čidla venkovní teploty vezměte v úvahu body vyznačené na obr. 9.

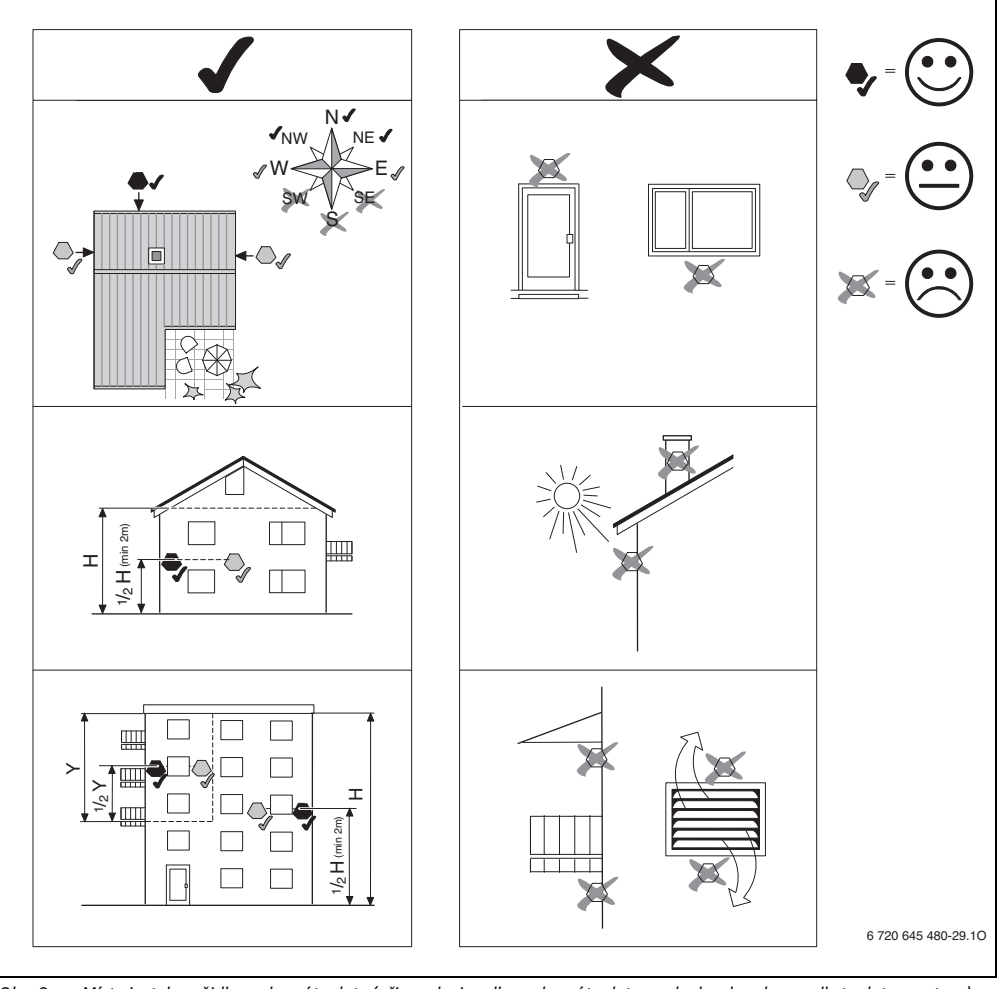

Obr. 9 Místo instalace čidla venkovní teploty (při regulaci podle venkovní teploty s nebo bez korekce podle teploty prostoru)

# 4 Základy ovládání

# 4.1 Přehled ovládacích prvků

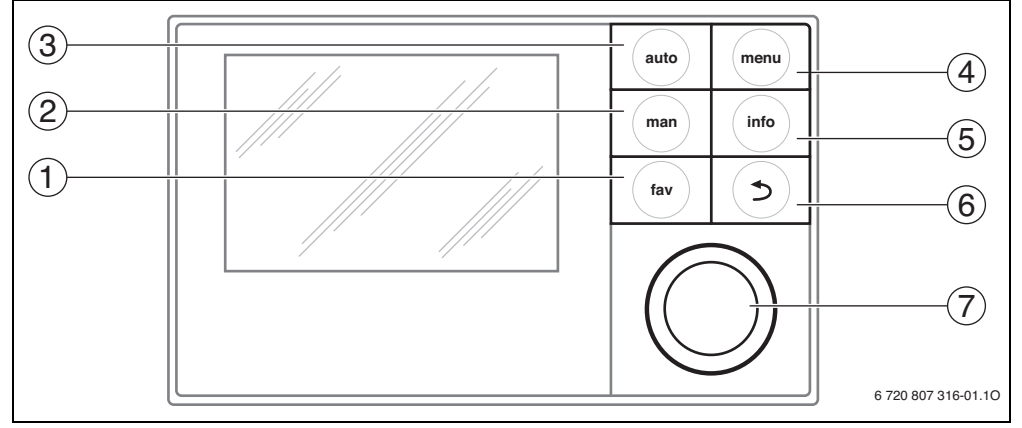

Obr. 10 Ovládací prvky

- [1] Tlačítko fav (upřednostňované funkce)
- [2] Tlačítko man (manuální provoz)
- [3] Tlačítko auto (automatický provoz)
- [4] Tlačítko menu (vyvolání menu)
- [5] Tlačítko info (menu info a pomoc)
- [6] Tlačítko Zpět
- [7] Knoflík pro výběr

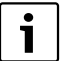

Je-li podsvícení displeje vypnuté, dojde při stisku některého ovládacího prvku k vykonání příslušného ovládacího kroku a k zapnutí podsvícení. První stisk knoflíku pro výběr však způsobí pouze zapnutí podsvícení. Nedojde-li ke stisku žádného ovládacího prvku, podsvícení se automaticky vypne.

| → obr. 10, str. 13 |       |               |                                                                                                    |  |  |
|--------------------|-------|---------------|----------------------------------------------------------------------------------------------------|--|--|
| Poz.               | Prvek | Označení      | Vysvětlení                                                                                                    |  |  |
| 1                  |       | Tlačítko fav  | <ul> <li>Stisknutí pro vyvolání upřednostňovaných funkcí pro otopný okruh 1.</li> </ul>                                           |  |  |
|                    | fav   |               | <ul> <li>Podržení pro individuální úpravu upřednostňovaného menu (→ návod k obsluze<br/>regulace).</li> </ul>                     |  |  |
| 2                  | man   | Tlačítko man  | <ul> <li>Stisk za účelem aktivace ručního provozu pro trvalou požadovanou hodnotu teploty<br/>prostoru.</li> </ul>                |  |  |
|                    |       |               | <ul> <li>Podržení pro aktivaci zadávacího pole na dobu manuálního provozu (maximálně 48<br/>hodin od aktuálního času).</li> </ul> |  |  |
| 3                  | auto  | Tlačítko auto | <ul> <li>Stisk pro aktivaci automatického provozu s časovým programem.</li> </ul>                                                 |  |  |
| 4                  |       | Tlačítko menu | <ul> <li>Stisk pro otevření hlavního menu.</li> </ul>                                                                             |  |  |
|                    | menu  |               | <ul> <li>Podržení pro otevření servisního menu.</li> </ul>                                                                        |  |  |

Tab. 5 Ovládací prvky

Základy ovládání

| $\rightarrow$ obr.                                                                                                    | → obr. 10, str. 13 |                                                                                                    |                                                                                                    |  |  |  |
|----------------------------------------------------------------------------------------------------|--------------------|----------------------------------------------------------------------------------------------------|----------------------------------------------------------------------------------------------------|--|--|--|
| Poz.                                                                                                    | Prvek              | Označení                                                                                                    | Vysvětlení                                                                                                    |  |  |  |
| 5                                                                                                    |                    | Tlačítko info                                                                                                    | Je-li otevřené některé menu:                                                                                                    |  |  |  |
|                                                                                                    | (info)             |                                                                                                    | <ul> <li>Stisk pro vyvolání dalších informací o aktuálním výběru.</li> </ul>                                                                                         |  |  |  |
|                                                                                                    |                    |                                                                                                    | Je-li aktivní standardní zobrazení:                                                                                                    |  |  |  |
|                                                                                                    |                    |                                                                                                    | <ul> <li>Stisk pro otevření informačního menu.</li> </ul>                                                                                                    |  |  |  |
| 6                                                                                                    |                    | Tlačítko Zpět                                                                                                    | <ul> <li>Stisk pro přepnutí do nadřazené roviny menu nebo pro odmítnutí změněné hodnoty.</li> </ul>                                                                  |  |  |  |
|                                                                                                    | ( ➔ )              |                                                                                                    | Zobrazuje-li se potřeba servisu nebo porucha:                                                                                                    |  |  |  |
|                                                                                                    |                    |                                                                                                    | <ul> <li>Stisk pro přepnutí mezi standardním zobrazením a indikací poruchy.</li> </ul>                                                                               |  |  |  |
|                                                                                                    |                    |                                                                                                    | <ul> <li>Podržení pro přechod z některého menu na standardní zobrazení.</li> </ul>                                                                                   |  |  |  |
| <ul> <li>Knoflík pro<br/>výběr</li> <li>Otáčení pro změnu hodnoty nastavení (např. teploty) r<br/>jednotlivých položek.</li> </ul> |                    | <ul> <li>Otáčení pro změnu hodnoty nastavení (např. teploty) nebo pro volbu menu či jejich<br/>jednotlivých položek.</li> </ul> |                                                                                                    |  |  |  |
|                                                                                                    | (())               | ))                                                                                                    | Je-li podsvícení vypnuté:                                                                                                    |  |  |  |
|                                                                                                    |                    |                                                                                                    | <ul> <li>Stisk pro zapnutí podsvícení.</li> </ul>                                                                                                    |  |  |  |
|                                                                                                    |                    |                                                                                                    | Je-li podsvícení zapnuté:                                                                                                    |  |  |  |
|                                                                                                    |                    |                                                                                                    | <ul> <li>Stisk pro otevření menu nebo položky menu, pro potvrzení nastavené hodnoty<br/>(např. teploty) nebo hlášení nebo pro zavření vyskakovacího okna.</li> </ul> |  |  |  |
|                                                                                                    |                    | Je-li aktivní standardní zobrazení:                                                                                             |                                                                                                    |  |  |  |
|                                                                                                    |                    |                                                                                                    | Stisk pro aktivaci zadávacího pole k volbě otopného okruhu ve standardním zobrazení (pouze u systémů s nejméně dvěma otopnými okruhy), → návod k obsluze regulace.   |  |  |  |

Tab. 5 Ovládací prvky

# 4.2 Přehled symbolů na displeji

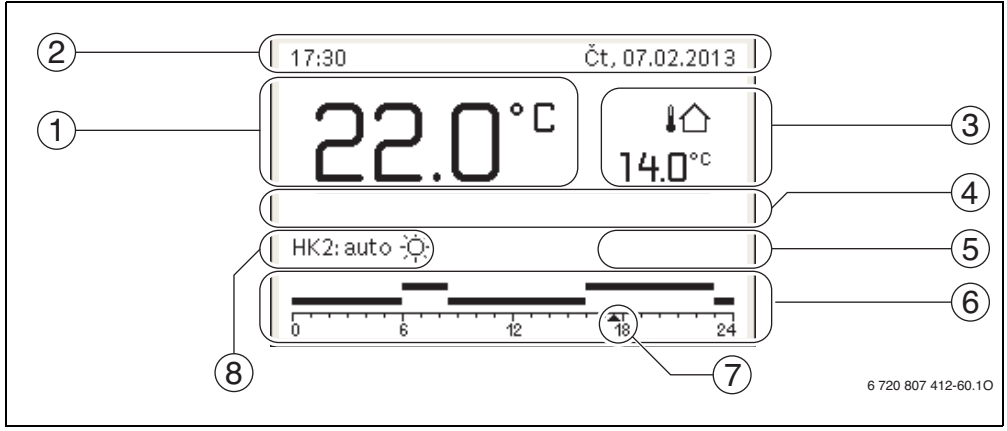

Obr. 11 Příklad standardního zobrazení u systému s několika otopnými okruhy

| $\rightarrow$ obr. | 11, str. 14                |                                |                                                                                                    |
|--------------------|----------------------------|--------------------------------|----------------------------------------------------------------------------------------------------|
| Poz.               | Symbol                     | Označení                       | Vysvětlení                                                                                                    |
| 1                  |                            | Zobrazená<br>hodnota           | <ul> <li>Zobrazení aktuální teploty:</li> <li>teplota prostoru při instalaci na stěnu,</li> <li>teplota zdroje tepla při instalaci ve zdroji tepla.</li> </ul>                                                                                                    |
| 2                  | -                          | Informační řádek               | Zobrazení času, dne v týdnu a data.                                                                                                    |
| 3                  | ¦ি<br>3.0°                 | Dodatečné<br>zobrazení teploty | Zobrazení venkovní teploty (lze přepnout na zobrazení teploty solárního<br>kolektoru nebo systému přípravy teplé vody, další informace → návod k obsluze<br>regulace).                                                                                                    |
| 4                  | -                          | Textová<br>informace           | Např. označení aktuálně zobrazované teploty (→ obr. 11, [1]); pro teplotu<br>prostoru se nezobrazuje žádné označení. Došlo-li k poruše, zobrazuje se zde<br>upozornění, dokud nedojde k odstranění poruchy.                                                                                |
| 5                  | *                          | Informační grafika             | Solární čerpadlo v provozu.                                                                                                    |
|                    | <del>-</del> 0             |                                | Blokování tlačítek je aktivní (pro zapnutí či vypnutí blokování tlačítek je nutné<br>tlačítko auto a knoflík pro výběr držet stisknuté).                                                                                                    |
| 6                  | <u> </u>                   | Časový program                 | Grafické znázornění aktivního časového programu pro zobrazovaný otopný<br>okruh. Proužky v určité výšce označují časové úseky, v nichž je aktivní některý<br>provozní režim. Horní proužky označují provoz vytápění, spodní provoz se<br>sníženou teplotou.                                |
| 7                  | <u> </u>                   | Časová značka                  | Časová značka 🛦 označuje v časovém programu v 15minutových krocích<br>(= dělení časové stupnice) aktuální denní čas.                                                                                                    |
| 8                  | auto                       | Provozní režim                 | Systém s jedním otopným okruhem v automatickém provozním režimu (vytápění<br>podle časového programu).                                                                                                    |
|                    | HK2:auto                   |                                | Zobrazený otopný okruh pracuje v automatickém provozním režimu. Standardní<br>zobrazení se vztahuje výhradně na zobrazený otopný okruh. Stisk tlačítka man,<br>tlačítka auto a změna požadované teploty prostoru ve standardním označení se<br>projeví pouze ve zobrazeném otopném okruhu. |
|                    | *                          |                                | Provoz vytápění v zobrazeném otopném okruhu je aktivní v automatickém<br>provozním režimu.                                                                                                    |
|                    | Q                          |                                | Provoz se sníženou teplotou v zobrazeném otopném okruhu je aktivní<br>v automatickém provozním režimu.                                                                                                    |
|                    | Léto (vyp)                 |                                | Systém s jedním otopným okruhem v letním provozu (vytápění vypnuté, příprava<br>teplé vody aktivní)                                                                                                    |
|                    | HK2: Léto (vyp)            |                                | Zobrazený otopný okruh pracuje v letním provozu (vytápění vypnuté, příprava<br>teplé vody aktivní). Standardní zobrazení se vztahuje výhradně na zobrazený<br>otopný okruh.                                                                                                    |
|                    | ručně                      |                                | Systém s jedním otopným okruhem v ručním provozním režimu.                                                                                                    |
|                    | HK2:ručně                  |                                | Zobrazený otopný okruh pracuje v ručním provozním režimu. Standardní<br>zobrazení se vztahuje výhradně na zobrazený otopný okruh. Stisk tlačítka man,<br>tlačítka auto a změna požadované teploty prostoru ve standardním označení se<br>projeví pouze ve zobrazeném otopném okruhu.       |
|                    | Dovol. do<br>11.1.2011     |                                | Program dovolené u systému s jedním otopným okruhem je aktivní (→ návod<br>k obsluze regulace).                                                                                                    |
|                    | HK2:Dovol. do<br>11.1.2011 |                                | Ve zobrazeném otopném okruhu a popř. též pro systémy přípravy teplé vody je<br>aktivní Program dovolené (-> návod k obsluze regulace). Standardní zobrazení se<br>vztahuje výhradně na zobrazený otopný okruh.                                                                             |

Tab. 6 Symboly při standardním zobrazení

#### Základv ovládání

#### 4.3 Obsluha servisního menu

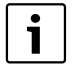

4

Je-li podsvícení displeje vypnuté, dojde při stisku některého ovládacího prvku k vykonání příslušného ovládacího kroku a k zapnutí podsvícení. První stisk knoflíku pro výběr však způsobí pouze zapnutí podsvícení. Nedoide-li ke stisku žádného ovládacího prvku. podsvícení se automaticky vypne.

#### Otevření a zavření servisního menu

#### Otevření servisního menu

Podržte tlačítko menu stisknuté, dokud se nezobrazí servisní menu.

#### Zavření servisního menu

| ٦ | ٠ | Není-li otevřeno žádné vedlejší menu  |
|---|---|---------------------------------------|
|   |   | stiskněte tlačítko Zpět pro návrat do |
|   |   | standardního zobrazení.               |
|   |   | -nebo-                                |

Stiskněte a podržte několik sekund tlačítko Zpět pro návrat do standardního zobrazení

#### Pohyb v menu

| • | Otáčejte knoflíkem pro výběr pro označení<br>některého menu nebo některé položky<br>menu. |
|---|-------------------------------------------------------------------------------------------|
| * | Stiskněte knoflík pro výběr.<br>Zobrazí se menu nebo položka menu.                        |
| • | Stiskněte tlačítko Zpět pro přechod do nadřazené roviny menu.                             |

#### Změna nastavovacích hodnot

Výběr

| • • | T J D CI                                |  |  |
|-----|-----------------------------------------|--|--|
| ►   | Otáčejte knoflíkem pro výběr k označení |  |  |
|     | některé položky.                        |  |  |

### Posuvný regulátor

Otáčejte knoflíkem pro výběr k nastavení hodnoty mezi minimem a maximem.

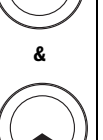

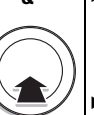

#### Výběr pomocí posuvného regulátoru

(zobrazení posuvného regulátoru na displeji)

- Otáčeite knoflíkem pro výběr k označení některé položky.
- ► Stiskněte knoflík pro výběr k potvrzení volby.

Zadávací pole a posuvný regulátor jsou aktivní.

Otáčejte knoflíkem pro výběr k nastavení hodnoty mezi minimem a maximem.

#### Vícenásobný výběr

- Otáčejte knoflíkem pro výběr k označení některé položky.
- Stiskněte knoflík pro výběr pro volbu položky.
- Stiskněte znovu knoflík pro výběr ke zrušení volby.
- Úkony opakujte, dokud nezvolíte požadované položky.

#### Časový program

- Otáčeite knoflíkem pro výběr k označení spínacího času nebo jemu příslušejícího provozního režimu.
- Stiskněte knoflík pro výběr k aktivaci zadávacího pole spínacího času nebo provozního režimu.
- Otáčejte knoflíkem pro výběr ke změně nastavené hodnoty.

#### Potvrzení nebo odmítnutí změny

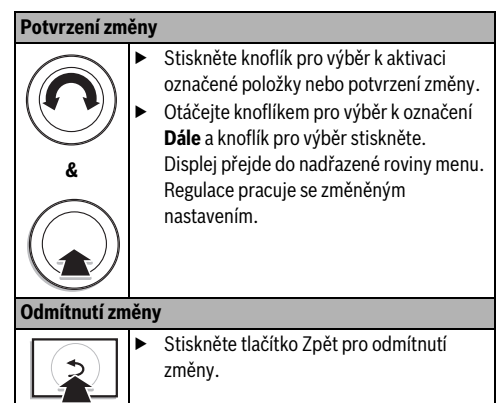

# 4.4 Přehled servisního menu

| Menu<br>Uvedení do provozu                        |                               | Účel menu                                                                                                    |    |
|---------------------------------------------------|-------------------------------|----------------------------------------------------------------------------------------------------|----|
|                                                   |                               | Spusťte konfiguračního asistenta a zkontrolujte, popř. upravte nejdůležitější konfigurační nastavení systému.                                                                                                    | 18 |
| Nastavení Data zařízení<br>vytápění <sup>1)</sup> |                               | Nastavení platná pro celý systém, jako je např. minimální venkovní teplota<br>a typ budovy. V tomto menu jsou dodatečná nastavení pro otopný okruh 1<br>a systém přípravy teplé vody I (při přímém připojení ke zdroji tepla).                                                                                                    | 24 |
|                                                   | Data kotle                    | Nastavení specifické pro instalovaný zdroj tepla, např. druh čerpadla nebo<br>doba doběhu čerpadla.                                                                                                    | 26 |
|                                                   | Otopný okruh 1 4              | Nastavení specifická pro instalované otopné okruhy 1 až 4, např.<br>protizámrazová ochrana a topná křivka.                                                                                                    | 27 |
|                                                   | Vysoušení podlahy             | Konfigurovatelný program pro vysušování nové mazaniny podlahy<br>u podlahového vytápění.                                                                                                    | 34 |
| Nastav. pro<br>přípr. teplé<br>vody <sup>1)</sup> | Systém ohřevu TV I<br>nebo II | Oddělené možnosti nastavení pro dva systémy přípravy teplé vody, např.<br>maximální teplota teplé vody, okamžik zapnutí termické dezinfekce<br>a konfigurace cirkulačního čerpadla.                                                                                                    | 36 |
| Nastavení solár                                   |                               | Je-li instalováno solární zařízení: viz technická dokumentace k solárním<br>modulům.                                                                                                    | 38 |
| Nastavení hybrid                                  | d                             | Je-li instalován hybridní systém: viz technická dokumentace k hybridnímu<br>systému.                                                                                                    | 39 |
| Diagnostika <sup>1)</sup>                         |                               | <ul> <li>Diagnostika systému:</li> <li>Provedení testu funkcí aktorů (např. čerpadel).</li> <li>Porovnání požadovaných a skutečných hodnot.</li> <li>Vyvolání aktuálních poruch a jejich historie.</li> <li>Vyvolání verze softwaru sběrnicových spotřebičů.</li> <li>Další funkce:</li> <li>Definování intervalů údržby.</li> <li>Zadání kontaktní adresy.</li> <li>Obnovení různých nastavení.</li> <li>Kalibrace prostorových čidel teoloty a hodin.</li> </ul> | 39 |

 Tab. 7
 Přehled servisního menu

1) Podle použitého zdroje tepla lze provést pouze v omezeném rozsahu.

## 5 Uvedení do provozu

i

5

Příklady systémů najdete v návodech k instalaci a údržbě modulů MM100 a MS100/ MS200. Další možné systémy jsou znázorněny v projekčních podkladech.

# 5.1 Přehled úkonů při uvedení do provozu

- 1. Mechanické konstrukční řešení systému (řiďte se návody všech konstrukčních skupin a dílů)
- 2. První napuštění kapalinami a zkouška těsnosti
- 3. Elektrické kabelové propojení
- 4. Kódování modulů (řiďte se návody modulů)
- 5. Zapnutí systému
- 6. Odvzdušnění systému
- Nastavení maximální výstupní teploty a teploty teplé vody na zdroji tepla (řídťte se návody zdroje tepla)
- Uvedení dálkových ovládání do provozu (řiďte se návodem dálkového ovládání)
- Uvedení regulace do provozu RC300 (→ kapitola 5.2, str. 18)
- 10. Uvedení systému s regulací do provozu ( $\rightarrow$  kapitola 5.3, str. 18)
- Kontrola nastavení v servisním menu regulace RC300, popř. provedení úpravy a konfigurace (např. solární systém) (→ kapitola 5.4, str. 20)
- 12. Případné odstranění výstražných a poruchových hlášení a vynulování historie poruch
- 13. Označení otopných okruhů ( $\rightarrow$  návod k obsluze)
- 14. Vyplnění protokolů o uvedení do provozu (→ kapitola 10 od str. 48 a návod k obsluze)
- 15. Předání systému ( $\rightarrow$  kapitola 5.7, str. 20).

# 5.2 Všeobecné uvedení regulace do provozu

| Na             | Nastavení jazyka                                           |  |  |
|----------------|------------------------------------------------------------|--|--|
| <b>)</b> )   • | Otáčejte knoflíkem pro výběr pro volbu                     |  |  |
| <i></i> ]]_    | jazyka a knoflík pro výběr stiskněte.                      |  |  |
| Na             | stavení data                                               |  |  |
| ►              | <ul> <li>Otáčejte knoflíkem pro výběr a pak jej</li> </ul> |  |  |
|                | stiskněte pro nastavení dne, měsíce a                      |  |  |
|                | roku.                                                      |  |  |
|                | Značka je na <b>Dále</b> .                                 |  |  |
| *              | Je-li datum nastaveno správně, stiskněte                   |  |  |
|                | knoflik pro vyber, aby datum bylo                          |  |  |
|                | převzato.                                                  |  |  |
| Na             | Nastavení času                                             |  |  |
| ►              | Otáčejte knoflíkem pro výběr a pak jej                     |  |  |
|                | stiskněte pro nastavení hodin a minut.                     |  |  |
|                | Znacka je na <b>Dale</b> .                                 |  |  |
|                | Je-li čas nastaven správně, stiskněte                      |  |  |
|                | knofilk pro vyber, aby byl cas prevzat.                    |  |  |
| Ko             | nfigurace systému                                          |  |  |
| ►              | Otáčejte knoflíkem pro výběr pro spuštění                  |  |  |
|                | konfiguračního asistenta ( <b>Ano</b> ) nebo pro           |  |  |
|                | jeho přeskočení ( <b>Ne</b> ).                             |  |  |
|                | Spouští-li se konfigurační asistent,                       |  |  |
|                | identifikuje regulace automaticky, ktere                   |  |  |
|                | spernicové spotrebice jsou v systemu                       |  |  |
|                | ndinstalovaný (systemova analyza)                          |  |  |
|                | a prizpusobi menu a preubezna hastavem<br>svstému          |  |  |
|                | llvedení svstému do provozu (→ kanitola                    |  |  |
| -              | ote E 2)                                                   |  |  |

Tab. 8 Všeobecná nastavení při uvedení do provozu

# 5.3 Uvedení systému do provozu pomocí konfiguračního asistenta

Konfigurační asistent identifikuje automaticky, které sběrnicové spotřebiče jsou v systému nainstalovány. Konfigurační asistent příslušným způsobem upraví menu a předběžná nastavení.

Systémová analýza trvá případně až jednu minutu.

Po systémové analýze provedené konfiguračním asistentem je otevřeno menu **Uvedení do provozu**. Nastavení zde musejí být zásadně zkontrolována, popř. upravena a poté potvrzena.

Byla-li systémová analýza přeskočena, je otevřeno menu **Uvedení do provozu**. Nastavení, která jsou zde uvedena, musejí být pečlivě přizpůsobena instalovanému systému. Nakonec musejí být nastavení potvrzena.

Věnujte pozornost dalším informacím o nastaveních v kapitole 7 od str. 21.

| Položka menu                      | Otázka                                                                                                    | Odpověď / nastavení                                                                                                    |
|-----------------------------------|----------------------------------------------------------------------------------------------------|----------------------------------------------------------------------------------------------------|
| Konfigurační asistent<br>spustit? | <ul> <li>Před spuštěním konfiguračního asistenta zkontrolujte:</li> <li>Jsou moduly nainstalovány a adresovány?</li> <li>Je dálkové ovládání nainstalováno a nastaveno?</li> <li>Jsou nainstalována čidla teploty?</li> <li>Spustit konfiguračního asistenta?</li> </ul> | Ano   Ne                                                                                                    |
| Otopný okruh 1 instalován         | Je nainstalován otopný okruh 1? Kde je otopný okruh 1<br>elektricky připojen?                                                                                                    | Ne   Na kotli   Na modulu                                                                                                    |
| Druh regul. ot. okruhu 1          | Jak má být řízena teplota ovlivnitelná přes otopný okruh 1?                                                                                                    | Regulace podle venkovní teploty  <br>Venk. teplota s patním bodem  <br>Regulace podle teploty prostoru  <br>Teplota prostoru výkon  <br>Konstant |
| Směšovač ot. okruhu 1             | Je otopný okruh 1 směšovaný otopný okruh?                                                                                                    | Ano   Ne                                                                                                    |
| Doba ch. směš. ot. okr. 1         | Jak dlouho trvá, než se směšovač v otopném okruhu 1 otočí<br>od jednoho dorazu k druhému?                                                                                                    | 10 600 s                                                                                                    |
| Topný systém ot. okruh 1          | Který druh vytápění obsluhuje otopný okruh 1?                                                                                                    | Otopná tělesa   Konvektor  <br>Podlaha                                                                                                    |
| Požad. hodn. konst. HK1           | Je-li otopný okruh 1 nakonfigurován jako konstantní otopný<br>okruh: Na jakou teplotu má být regulován?                                                                                                    | 30 85 °C                                                                                                    |
| Regulace otopný okruh 1           | Jaká regulace nebo dálkové ovládání je nainstalováno pro<br>otopný okruh 1?                                                                                                    | RC300   RC200   RC100                                                                                                    |
| Otopný okruh 2 instalován,<br>    | podle otopného okruhu 1                                                                                                    |                                                                                                    |
| Otopný okruh 3 instalován,<br>    | podle otopného okruhu 1                                                                                                    |                                                                                                    |
| Otopný okruh 4 instalován,<br>    | podle otopného okruhu 1                                                                                                    |                                                                                                    |
| Systém ohřevu TV I instal.        | Je instalován systém pro přípravu teplé vody? Kde je systém<br>pro přípravu teplé vody I elektricky připojen?                                                                                                    | Ne   Na kotli   Na modulu                                                                                                    |
| Konfig. TV na kotli               | Jak je systém pro přípravu teplé vody I hydraulicky<br>napojen?                                                                                                    | Není teplá voda   3cestný ventil  <br>Nabíjecí čerpadlo                                                                                          |
| Systém ohřevu TV II instal.       | Je instalován druhý systém pro přípravu teplé vody?                                                                                                    | Ne   Na modulu                                                                                                    |
| Solární systém instalován         | Je nainstalováno solární zařízení?                                                                                                    | Ne   Ano                                                                                                    |
| Potvrzení konfigurace             | Jsou všechna nastavení v souladu s nainstalovaným<br>systémem?                                                                                                    | Potvrdit   Zpět                                                                                                    |

Tab. 9 Uvedení do provozu pomocí konfiguračního asistenta

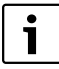

Regulace má ve stavu při expedici aktivován systém přípravy teplé vody I. Pokud systém přípravy teplé vody I není nainstalován, ale je aktivován, zobrazí regulace poruchu.

Není-li v systému nainstalován žádný systém přípravy teplé vody, deaktivujte systém přípravy teplé vody l v menu pro uvedení do provozu nebo v menu přípravy teplé vody.

#### 5.4 Další nastavení při uvedení do provozu

Nejsou-li aktivovány příslušné funkce a nejsou-li nainstalovány moduly, konstrukční skupiny nebo díly, pak se při dalším nastavování nepotřebné položky menu nezobrazí.

# 5.4.1 Seznam kontrol: Úprava nastavení v souladu s přáním zákazníka

Uvedení do provozu provádějte vždy tak, aby oba obchodní partneři byli spokojení a topný systém pracoval v souladu s potřebami a bez reklamací. Pro spokojenost provozovatele systému jsou podle našich zkušeností velmi důležitá tato nastavení:

| Položka menu                                    | Přání zákazníka / nastavení                                                                                            |
|-------------------------------------------------|----------------------------------------------------------------------------------------------------|
| Druh regulace                                   | Podle venkovní teploty, podle<br>teploty prostoru, konstantní<br>(→ str. 29)                                           |
| Nastavení topné křivky                          | Úprava topné křivky (→ str. 29).<br>Zobrazená topná křivka platí pro<br>teplotu prostoru 21 °C.                        |
| Typ budovy (tlumení<br>a rychlý zátop)          | Lehká, Střední, Těžká (→ str. 26)                                                                                      |
| Četnost zapínání cirk.<br>(cirkulační čerpadlo) | Trvale, $1 \times 3 \dots 6 \times 3$ minuty/h<br>( $\rightarrow$ str. 38)                                             |
| Přednostní ohřev TV                             | Ano   Ne (→ str. 28)                                                                                                   |
| Časový program (denní<br>časy)                  | Úprava základního nastavení /<br>vlastního časového programu<br>podle přání zákazníka (→ návod<br>k obsluze regulace). |

Tab. 10 Seznam kontrol: důležitá nastavení; vyjasnění přání zákazníka

► Úprava dalších nastavení v hlavním menu podle přání zákazníka (→ návod k obsluze).

#### 5.4.2 Důležitá nastavení u vytápění

Nastavení v menu Vytápění je při uvedení do provozu v každém případě nutné zkontrolovat a případně upravit. Jen tak zajistíte správnou funkci vytápění. Účelné je zkontrolovat všechna zobrazená nastavení.

- ► Zkontrolujte nastavení v menu Data systému (→ kapitola 7.1.1, str. 24).
- ► Zkontrolujte nastavení v menu Data kotle (→ kapitola 7.1.2, str. 26).
- Nastavení v menu Otopný okruh 1 ... 4 zkontrolujte (kapitola 7.1.3, str. 27).

#### 5.4.3 Důležitá nastavení u systému přípravy teplé vody

Nastavení v menu Teplá voda je při uvedení do provozu v každém případě nutné zkontrolovat a případně upravit. Jen tak zajistíte bezvadnou funkci přípravy teplé vody.

 Důležitá nastavení u systému přípravy teplé vody Il zkontrolujte (kapitola, str.).

#### 5.4.4 Důležitá nastavení u solárního zařízení

Tato nastavení jsou k dispozici jen tehdy, je-li solární zařízení příslušně namontované a nakonfigurované. Další podrobnosti viz technická dokumentace MS100/MS200.

► Kontrola nastavení v menu Solár (→ kapitola 7.3, str. 38 a návod k instalaci MS100 nebo MS200)

#### 5.4.5 Důležitá nastavení u hybridního systému

Abyste zajistili správnou funkce, postupujte podle technické dokumentace hybridního systému (např. Logatherm WPLSH) a kapitoly 7.4, str. 39.

### 5.5 Provedení testů funkcí

K testům funkcí se dostanete prostřednictvím menu Diagnostika. Položky menu, které jsou k dispozici, jsou velmi závislé na nainstalovaném systému. V tomto menu můžete např. testovat: **Hořák: Zap/Vyp** (→ kapitola 7.5.1, str. 39).

### 5.6 Kontrola hodnot monitoru

K hodnotám monitoru se dostanete prostřednictvím menu Diagnostika (→ kapitola 7.5.2, str. 39).

### 5.7 Předání zařízení

- Zajistěte, aby na zdroji tepla nebylo nastaveno žádné omezení teplot pro vytápění a teplou vodu. Jen tehdy může regulace RC300 řídit teplotu teplé vody a výstupní teplotu.
- V menu Diagnostika > Údržba > Kontaktní adresa poznamenejte kontaktní údaje příslušné odborné firmy, např. název firmy, telefonní číslo a adresu nebo e-mailovou adresu (→ kapitola 7.5.5, str. 41).
- Zákazníkům vysvětlete princip činnosti a obsluhu regulace a příslušenství.
- ► Informujte zákazníky o zvolených nastaveních.

i

Doporučujeme předat zákazníkovi tento návod k instalaci u topného systému.

# 6 Odstavení z provozu / vypnutí

Regulace je prostřednictvím sběrnicového spojení napájena proudem a je stále zapnutá. Systém se vypíná např. pouze kvůli údržbě.

 Odpojte celý systém a všechny sběrnicové spotřebiče kompletně od napětí.

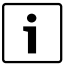

Po delším výpadku proudu nebo po vypnutí bude eventuálně nutné znovu nastavit datum a čas. Všechna ostatní nastavení zůstanou zachována trvale.

# 7 Servisní menu

Menu regulace se automaticky přizpůsobí systému. Některé položky menu jsou k dispozici jen tehdy, je-li systém příslušným způsobem namontován a regulace správně nastavena. Položky menu se zobrazují jen v systémech, v nichž jsou příslušné součásti systému nainstalovány, např. solární zařízení nebo tepelné čerpadlo. Odpovídající položky menu a nastavení najdete v příslušném návodu.

Je-li některému otopnému okruhu přiřazena regulace RC200 jako dálkové ovládání, jsou možnosti nastavení na RC300 pro příslušný otopný okruh omezené. Některá nastavení, která lze měnit prostřednictvím RC200, se v menu RC300 nezobrazují. Další informace o tom, která nastavení jsou dotčena, najdete v návodech pro RC200.

Informace o obsluze servisního menu jsou shrnuty v kapitole 4 od str. 13.

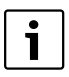

Základní nastavení jsou zvýrazněna ve sloupci Rozsah nastavení ( $\rightarrow$  kapitola 7.2 až 7.5).

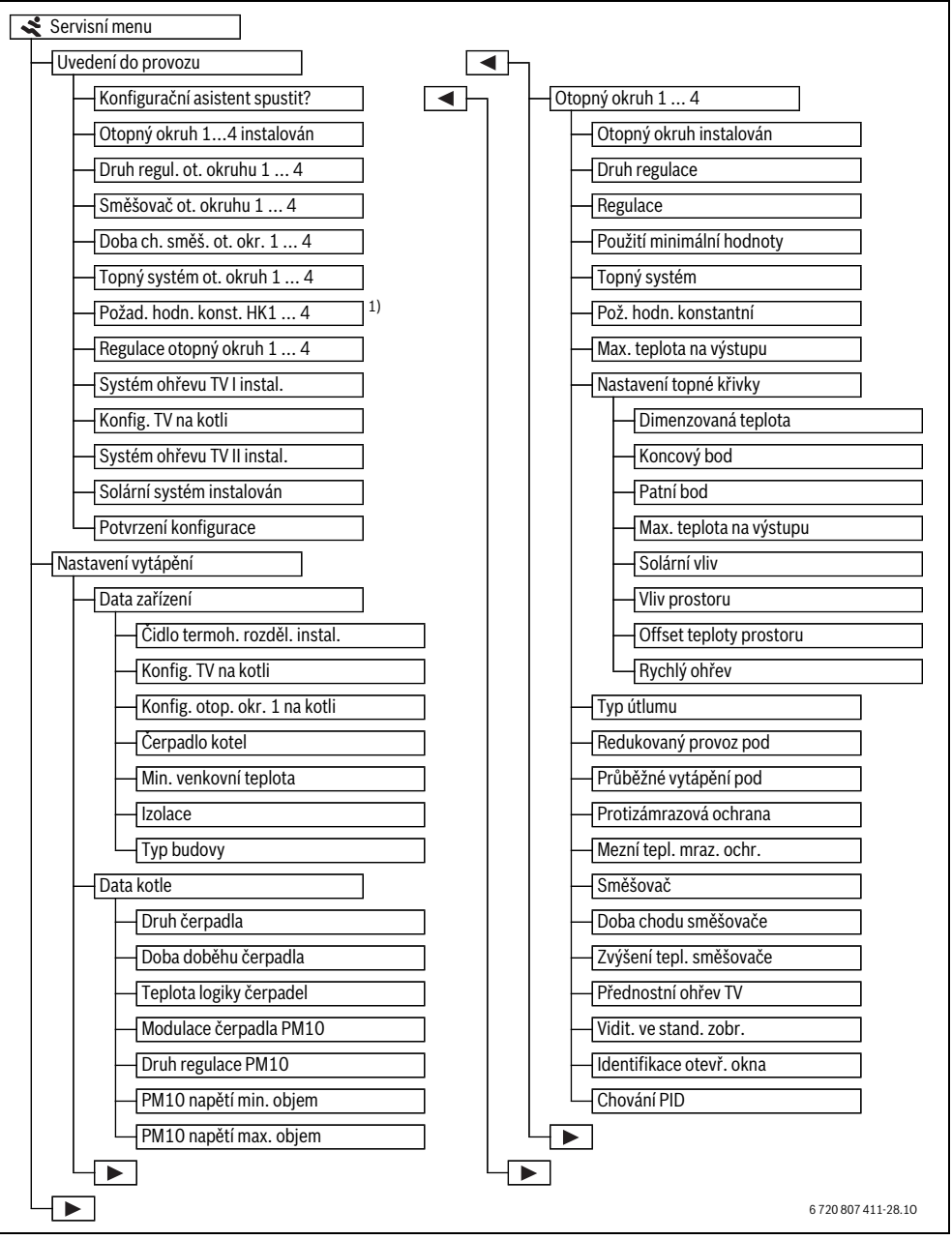

Obr. 12 Přehled servisního menu 1/3

1) K dispozici jen u konstantních otopných okruhů.

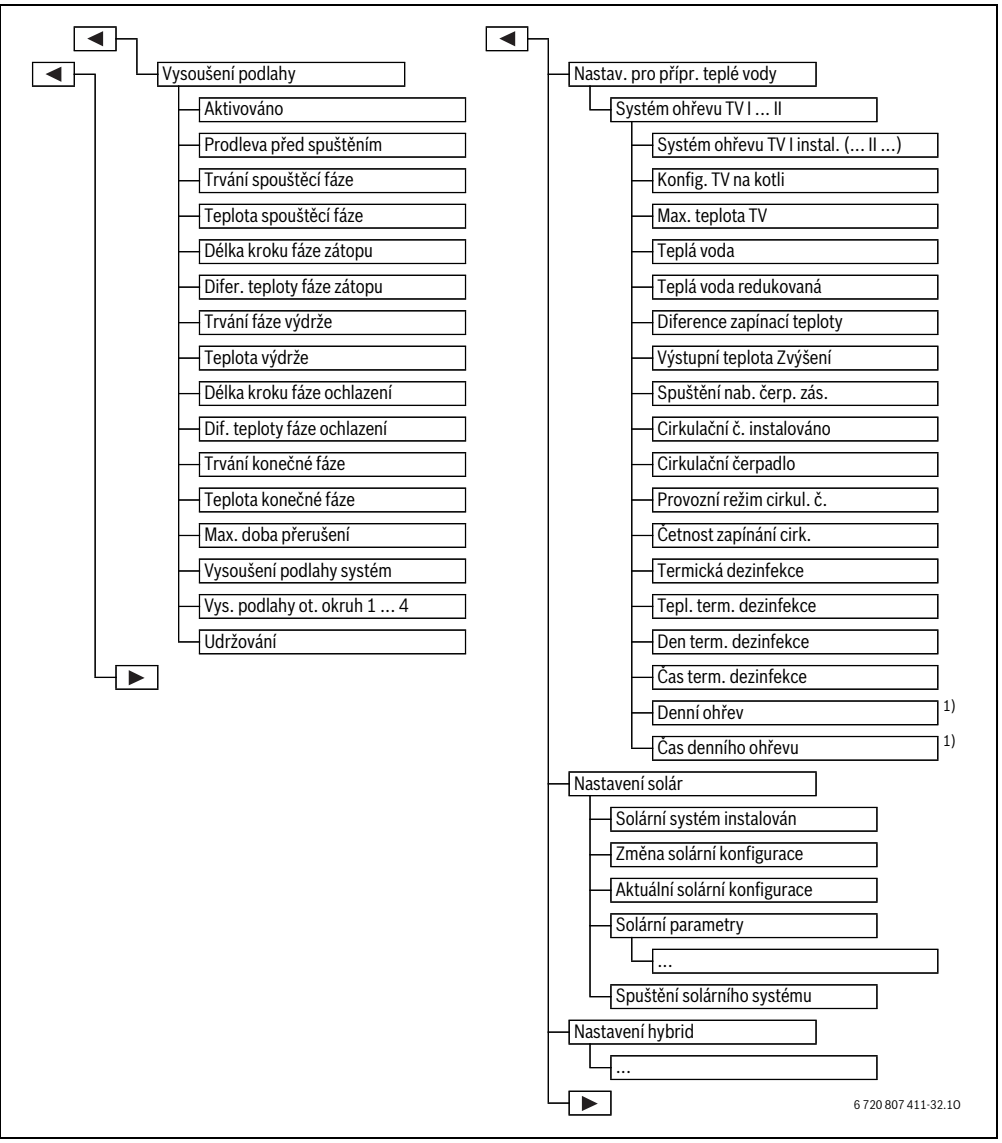

Obr. 13 Přehled servisního menu 2/3

1) K dispozici jen u zdroje tepla s EMS plus.

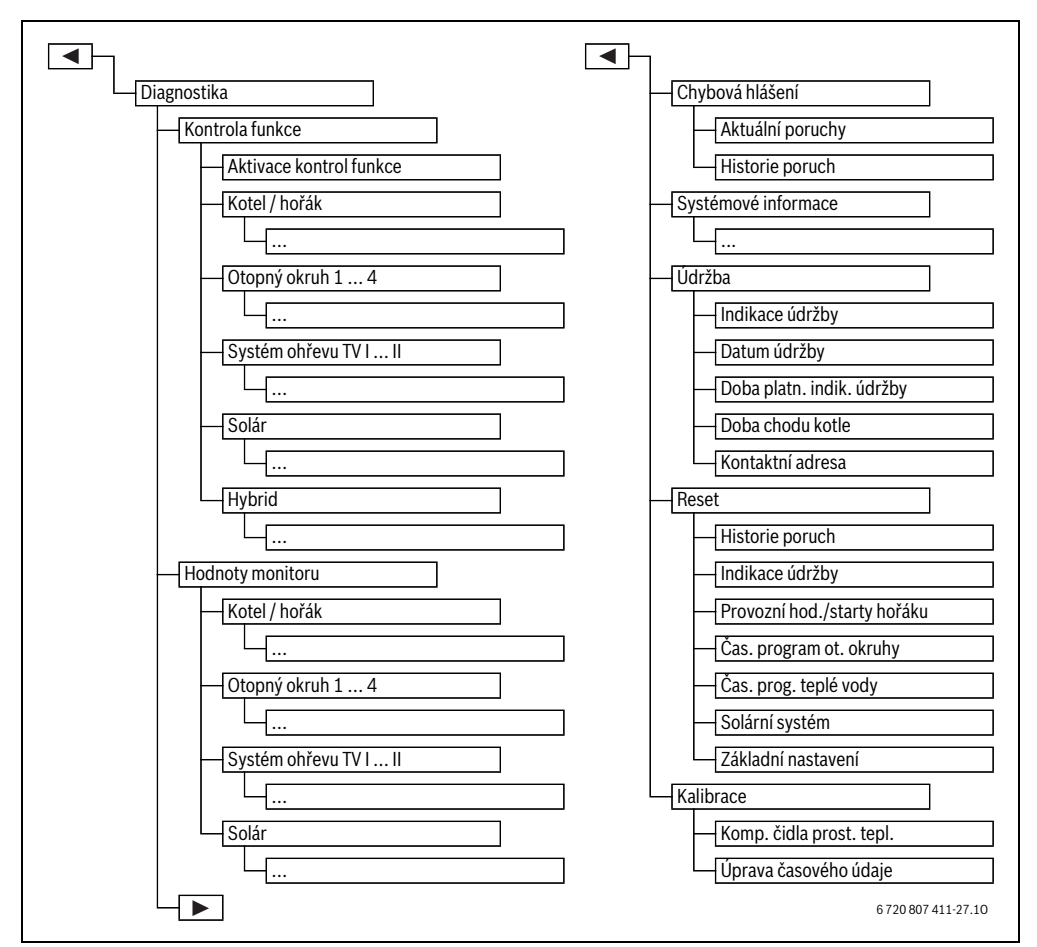

Obr. 14 Přehled servisního menu 3/3

### 7.1 Nastavení pro vytápění

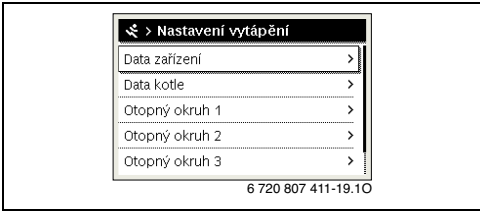

Obr. 15 Menu Nastavení vytápění

#### 7.1.1 Menu Data zařízení

V tomto menu lze provádět nastavení pro celý topný systém. Zde se např. nastavuje, jak vysoká je minimální venkovní teplota nebo tepelná akumulační kapacita vytápěné budovy. V tomto menu jsou dodatečná nastavení pro otopný okruh 1 a systém přípravy teplé vody I (při přímém připojení ke zdroji tepla).

| Položka menu                       | Rozsah nastavení                 | Popis                                                                                                    |
|------------------------------------|----------------------------------|----------------------------------------------------------------------------------------------------|
| Čidlo termoh. rozděl.              | Ne                               | Žádný termohydraulický rozdělovač                                                                                                    |
| instal.                            | Na kotli                         | Termohydraulický rozdělovač nainstalován, čidlo teploty připojeno na kotel                                                                                           |
|                                    | Na modulu                        | Termohydraulický rozdělovač nainstalován, čidlo teploty připojeno na modul                                                                                           |
|                                    | Rozdělovač bez čidla             | Termohydraulický rozdělovač nainstalován, nepřipojeno žádné čidlo teploty.<br>Existuje-li požadavek tepla, je čerpadlo vytápění trvale v činnosti.                   |
| Konfig. TV na kotli                | Není teplá voda                  | Hydraulické připojení systému přípravy teplé vody I na kotel                                                                                                    |
|                                    | 3cestný ventil                   |                                                                                                    |
|                                    | Nabíjecí čerpadlo                |                                                                                                    |
| Konfig. otop. okr. 1               |                                  | Hydraulické a elektrické připojení otopného okruhu 1 na kotel                                                                                                    |
| na kotli                           | Otopný okruh není                | Otopný okruh 1 není připojen přímo na kotel                                                                                                    |
| (jen u zdroje tepla<br>s EMS plus) | Není vlastní čerp. ot.<br>okruhu | Interní čerpadlo kotle slouží i jako čerpadlo vytápění v otopném okruhu 1                                                                                            |
|                                    | Vlastní čerpadlo                 | Otopný okruh 1 je zásobován vlastním čerpadlem vytápění (připojeným na topné<br>zařízení)                                                                            |
| Čerpadlo kotel                     | Není                             | K dispozici jen tehdy, je-li v systému nainstalován termohydraulický rozdělovač                                                                                      |
|                                    | Čerpadlo vytápění                | (systémové čerpadlo = čerpadlo kotlového okruhu).                                                                                                    |
| Min. venkovní<br>teplota           | - 35 <b>- 10</b> 10 °C           | Minimální venkovní teplota působí při ekvitermní regulaci na topnou křivku<br>(→ Minimální venkovní teplota, str. 25 a Menu pro nastavení topné křivky,<br>str. 29). |
| Izolace                            | Ano                              | Nastavený typ budovy má vliv na naměřenou hodnotu venkovní teploty. Venkovní teplota se zpožďuje (tlumí).                                                            |
|                                    | Ne                               | Naměřená venkovní teplota vstupuje bez útlumu do ekvitermní regulace.                                                                                                |
| Typ budovy                         |                                  | Míra tepelné akumulační kapacity vytápěné budovy ( $ ightarrow$ Typ budovy, str. 26).                                                                                |
|                                    | Těžká                            | Vysoká akumulační kapacita                                                                                                    |
|                                    | Střední                          | Střední akumulační kapacita                                                                                                    |
|                                    | Lehká                            | Nízká akumulační kapacita                                                                                                    |

Tab. 11 Zkontrolujte nastavení v menu Data zařízení

#### Minimální venkovní teplota

Minimální venkovní teplota je střední hodnotou nejchladnějších venkovních teplot posledních let a má vliv na topnou křivku. Hodnotu pro daný region lze získat z výpočtu energetické náročnosti, který musí mít každá budova, z mapy klimatických zón nebo odečíst z tab. 12.

 Nastavte minimální venkovní teplotu pro projektované vytápění.

| Minimální venkovní teplota ve °C |      |           |      |
|----------------------------------|------|-----------|------|
| Atény                            | - 2  | Marseille | - 6  |
| Berlín                           | - 15 | Moskva    | - 30 |
| Brusel                           | - 10 | Neapol    | - 2  |
| Budapešť                         | - 12 | Nice      | ± 0  |
| Bukurešť                         | - 20 | Paříž     | - 10 |
| Hamburk                          | - 12 | Praha     | - 16 |

Tab. 12 Minimální venkovní teploty pro oblast Evropy

| Minimální venkovní teplota ve °C |      |            |      |
|----------------------------------|------|------------|------|
| Helsinky                         | - 24 | Řím        | - 1  |
| Istanbul                         | - 4  | Sevastopol | - 12 |
| Kodaň                            | - 13 | Stockholm  | - 19 |
| Lisabon                          | ± 0  | Valencie   | - 1  |
| Londýn                           | - 1  | Vídeň      | - 15 |
| Madrid                           | - 4  | Curych     | - 16 |

Tab. 12 Minimální venkovní teploty pro oblast Evropy

Servisní menu

#### Typ budovy

Je-li aktivováno tlumení, lze pomocí typu budovy nastavit tlumení výkyvů venkovní teploty. Tlumením venkovní teploty se zohledňuje tepelná setrvačnost hmoty budovy. Pomocí typu budovy tak lze přizpůsobit regulaci charakteristickým vlastnostem budovy.

Typ budovy působí i na rychlý zátop.

| Nastavení | Konstrukční typ                                                     | Účinek                                                                                                    |
|-----------|---------------------------------------------------------------------|----------------------------------------------------------------------------------------------------|
| Lehká     | např. dům<br>z prefabrikovaných dílců,<br>stavby z dřevěných sloupů | <ul> <li>malé tlumení venkovní teploty</li> <li>krátké převýšení výstupní teploty při rychlém zátopu.</li> </ul>                  |
| Střední   | např. dům z dutých tvárnic<br>(základní nastavení)                  | <ul> <li>střední tlumení venkovní teploty</li> <li>převýšení výstupní teploty při rychlém zátopu střednědobého trvání.</li> </ul> |
| Těžká     | např. dům z pálených cihel                                          | <ul> <li>silné tlumení venkovní teploty</li> <li>dlouhé převýšení výstupní teploty při rychlém zátopu.</li> </ul>                 |

Tab. 13 Typy budovy

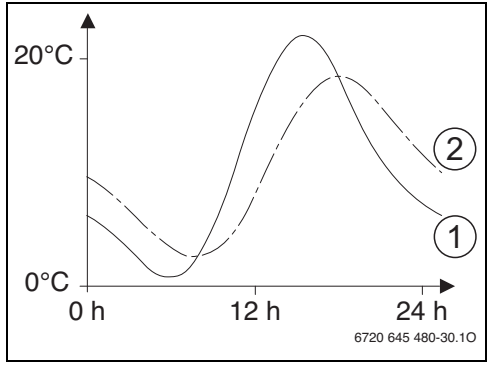

Obr. 16 Příklad tlumené venkovní teploty

- [1] aktuální venkovní teplota
- [2] tlumená venkovní teplota

## 7.1.2 Menu Data kotle

V tomto menu lze provádět nastavení čerpadla vytápění použitého zdroje tepla. Pomocí těchto nastavení se optimalizují doby provozu a spotřeba energie čerpadla. Např. se zde nastaví, které čerpadlo bude spuštěno, nebo jak dlouhá bude Velmi zjednodušený příklad ukazuje, jak tlumená venkovní teplota kopíruje aktuální venkovní teplotu, ale nedosahuje jejích extrémních hodnot.

Aktuální hodnoty tlumené a naměřené venkovní teploty

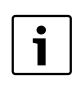

V základním nastavení působí změny venkovní teploty na výpočet ekvitermně řízené regulace nejpozději za tři hodiny.

- Chcete-li zkontrolovat tlumenou a naměřenou venkovní teplotu: Otevřete menu Diagnostika > Hodnoty monitoru > Kotel / hořák (pouze aktuální hodnoty).
- Chcete-li si prohlédnout průběh venkovní teploty za poslední 2 dny: Otevřete menu Info > Venkovní teplota > Průběh venkovní teploty

doba jeho doběhu. Je-li instalován modul PM10, je zde možno provádět další nastavení. Další informace najdete v technické dokumentaci použitého zdroje tepla nebo modulu.

| Položka menu              | Rozsah nastavení    | Popis                                                                                                    |  |
|---------------------------|---------------------|----------------------------------------------------------------------------------------------------|--|
| Druh čerpadla             | Výkonová regulace   | Čerpadlo vytápění pracuje v závislosti na výkonu hořáku.                                                                               |  |
|                           | Regulace delta P 14 | Čerpadlo vytápění pracuje v závislosti na diferenčním tlaku.                                                                           |  |
| Doba doběhu čerpadla 24 h |                     | Doba doběhu čerpadla po vypnutí hořáku za účelem odvedení tepla ze                                                                     |  |
|                           | 1 <b>5</b> 60 min   | zdroje tepla                                                                                                    |  |
| Teplota logiky čerpadel   | <b>30</b> 90 °C     | Pod touto teplotou je čerpadlo vypnuté za účelem ochrany zdroje tepla<br>před tvorbou kondenzátu (k dispozici jen u klasických kotlů). |  |

Tab. 14 Nastavení v menu Data kotle

# 7.1.3 Menu Otopný okruh 1...4

V tomto menu lze provádět nastavení jednotlivých otopných okruhů. Zde se pro zvolený otopný okruh např. nastaví, který topný systém je instalován. Dále se nastaví, zda je přítomné dálkové ovládání a jaký druh regulace se používá. Existuje i možnost optimalizace topných křivek otopných okruhů.

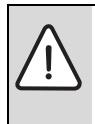

**OZNÁMENÍ:** Nebezpečí poškození nebo zničení podlahy!

 U podlahového vytápění dodržujte výrobcem doporučenou maximální teplotu na výstupu.

| Položka menu                 | Rozsah nastavení                   | Popis                                                                                                    |  |
|------------------------------|------------------------------------|----------------------------------------------------------------------------------------------------|--|
| Otopný okruh<br>instalován   | Ne                                 | Otopný okruh není nainstalován. Není-li nainstalován žádný otopný okruh,<br>slouží zdroj tepla pouze k přípravě teplé vody.                                                                                                    |  |
|                              | Na kotli                           | Elektrické konstrukční skupiny a díly zvoleného otopného okruhu jsou<br>připojeny přímo na zdroje tepla (k dispozici pouze u otopného okruhu 1).                                                                                                    |  |
|                              | Na modulu                          | Elektrické konstrukční skupiny a díly zvoleného otopného okruhu jsou<br>připojeny na modul MM100.                                                                                                    |  |
| Druh regulace                | Regulace podle venkovní<br>teploty | Další podrobnosti o způsobu regulace zvoleného otopného okruhu<br>(→ Druhy regulace, str. 29)                                                                                                    |  |
|                              | Venk. teplota s patním<br>bodem    |                                                                                                    |  |
|                              | Regulace podle teploty prostoru    |                                                                                                    |  |
|                              | Teplota prostoru výkon             |                                                                                                    |  |
|                              | Konstant                           |                                                                                                    |  |
| Regulace                     | RC300                              | RC300 řídí zvolený otopný okruh.                                                                                                    |  |
|                              | RC200                              | RC200 instalována jako dálkové ovládání pro zvolený otopný okruh                                                                                                    |  |
|                              | RC100                              | RC100 instalována jako dálkové ovládání pro zvolený otopný okruh                                                                                                    |  |
| Použití minimální<br>hodnoty | Ano                                | V obytné místnosti je instalována regulace RC300 v kombinaci s dálkovým<br>ovládáním RC100 nebo RC200. Vytápění pracuje podle nižší hodnoty<br>teploty prostoru (měřeno interním čidlem teploty obou regulací) (např. ve<br>velkých místnostech za účelem bezpečného snímání teploty prostoru při<br>regulaci podle teploty prostoru, protizámrazové ochrany prostoru, vlivu<br>prostoru,). |  |
|                              | Ne                                 | V obytné místnosti je instalována regulace RC300 v kombinaci s dálkovým<br>ovládáním RC100 nebo RC200. Vytápění vždy pracuje podle hodnoty<br>teploty prostoru dálkového ovládání.                                                                                                    |  |
| Topný systém                 | Otopná tělesa                      | Přednastavení topné křivky podle typu vytápění, např. zakřivení                                                                                                    |  |
|                              | Konvektor                          | a dimenzovaná teplota                                                                                                    |  |
|                              | Podlaha                            |                                                                                                    |  |
| Pož. hodn.<br>konstantní     | 30 <b>75</b> 85 ℃                  | Výstupní teplota pro konstantní otopný okruh (k dispozici jen u způsobu<br>regulace "konstantní")                                                                                                    |  |
| Max. teplota na<br>výstupu   | 30 <b>75</b> 85 ℃                  | Maximální výstupní teplotu lze nastavit jen při způsobu regulace závislém na<br>teplotě prostoru (při ekvitermní regulaci součást topné křivky). Rozsah<br>nastavení závisí na zvoleném systému vytápění.                                                                                                    |  |
| Nastavení topné<br>křivky    |                                    | Jemné doladění topné křivky přednastavené prostřednictvím topného<br>systému (→ Nastavení topného systému a topných křivek pro regulaci<br>podle venkovní teploty (ekvitermní), str. 29)                                                                                                    |  |

Tab. 15Nastavení v menu Otopný okruh 1 ... 4

### Servisní menu

| Položka menu                                         | Rozsah nastavení     | Popis                                                                                                    |  |
|------------------------------------------------------|----------------------|----------------------------------------------------------------------------------------------------|--|
| Typ útlumu                                           | Redukovaný provoz    | Další podrobnosti o druhu snížení teploty zvoleného otopného okruhu                                                                                                    |  |
|                                                      | Mez venkovní teploty | (→ Typy útlumu, str. 33)                                                                                                    |  |
|                                                      | Mez teploty prostoru |                                                                                                    |  |
| Redukovaný provoz<br>pod                             | - 20 <b>5</b> 10 ℃   | Teplota pro druh snížení teploty Mez venkovní teploty<br>(→ Typy útlumu, str. 33)                                                                                                    |  |
| Průběžné vytápění<br>pod                             | Vур                  | Vytápění pracuje nezávisle na tlumené venkovní teplotě v aktivním<br>provozním režimu (→ Průběžné vytápění za určité venkovní teploty,<br>str. 33).                                                                                                    |  |
|                                                      | - 30 10 °C           | Klesne-li tlumená venkovní teplota pod hodnotu, která je zde nastavena,<br>přepne se vytápění automaticky z provozu se sníženou teplotou do provozu<br>vytápění (→ Průběžné vytápění za určité venkovní teploty, str. 33).                                                                                                    |  |
| Protizámrazová<br>ochrana                            |                      | <b>Upozornění</b> : Aby byla zaručena protizámrazová ochrana konstantního<br>otopného okruhu nebo celého topného systému, nastavte protizámrazovou<br>ochranu závislou na venkovní teplotě. Toto nastavení je nezávislé na<br>nastaveném druhu regulace.                                                                                                |  |
|                                                      | Venkovní teplota     | Protizámrazová ochrana se aktivuje/deaktivuje v závislosti na zde<br>zvolené teplotě (→ Mezní teplota protizámrazové ochrany (mez venkovní<br>teploty), str. 34)                                                                                                    |  |
|                                                      | Teplota prostoru     |                                                                                                    |  |
|                                                      | Tepl. prost. a venk. |                                                                                                    |  |
|                                                      | Vур                  | Protizámrazová ochrana vyp                                                                                                    |  |
| Mezní tepl. mraz.<br>ochr. (mez venkovní<br>teploty) | - 20 <b>5</b> 10 ℃   | → Mezní teplota protizámrazové ochrany (mez venkovní teploty), str. 34                                                                                                    |  |
| Směšovač                                             | Ano                  | Zvolený otopný okruh směšovaný                                                                                                    |  |
|                                                      | Ne                   | Zvolený otopný okruh nesměšovaný                                                                                                    |  |
| Doba chodu<br>směšovače                              | 10 <b>120</b> 600 s  | Doba chodu směšovače ve zvoleném otopném okruhu                                                                                                    |  |
| Zvýšení tepl.<br>směšovače                           | 0 <b>5</b> 20 K      | Zvýšení produkce tepla pro směšovač                                                                                                    |  |
| Přednostní ohřev TV                                  | Ano                  | Aktivuje se příprava teplé vody, požadavek tepla od vytápění se přeruší                                                                                                    |  |
|                                                      | Ne                   | Příprava teplé vody je aktivována, požadavek tepla vytápění je souběžně<br>pokrýván, je-li to hydraulicky možné                                                                                                    |  |
| Vidit. ve stand. zobr.                               | Ano                  | Zvolený otopný okruh je patrný ve standardním zobrazení. Přepnutí mezi<br>automatickým a manuálním provozním režimem v příslušném otopném<br>okruhu lze uskutečnit i z regulace RC300 (s nebo bez dálkového ovládání).                                                                                                    |  |
|                                                      | Ne                   | Zvolený otopný okruh není patrný ve standardním zobrazení. Přepnutí mezi<br>automatickým a manuálním provozním režimem nelze uskutečnit. Není-li<br>pro zvolený otopný okruh nainstalováno žádné dálkové ovládání, lze<br>nastavování provádět jako obvykle prostřednictvím hlavního menu, např.<br>úrovně teploty u druhů provozu a časových programů. |  |
| Identifikace otevř.<br>okna                          | Zap                  | Pokud při větrání zcela otevřenými okny teplota prostoru náhle poklesne,<br>zůstane v příslušném otopném okruhu po dobu jedné hodiny platná teplota<br>prostoru naměřená před poklesem. Tím se zamezí zbytečnému vytápění.                                                                                                    |  |
|                                                      | Vур                  | Bez identifikace otevřeného okna                                                                                                    |  |

 Tab. 15
 Nastavení v menu Otopný okruh 1 ... 4

| Položka menu                       | Rozsah nastavení | Popis                                                                                                    |
|------------------------------------|------------------|----------------------------------------------------------------------------------------------------|
| Chování PID                        | rychlé           | Rychlá regulační charakteristika např. při velkých instalovaných tepelných                                                           |
| (jen při regulaci<br>podle teploty |                  | vody                                                                                                    |
| prostoru)                          | střední          | Střední regulační charakteristika, např. u radiátorových vytápění (střední<br>množství otopné vody) a středních provozních teplotách |
|                                    | pomalé           | Pomalá regulační charakteristika, např. u podlahových vytápění (velké<br>množství otopné vody) a nízkých provozních teplotách        |

Tab. 15 Nastavení v menu Otopný okruh 1 ... 4

#### **Druhy regulace**

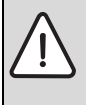

OZNÁMENÍ: Možnost poškození zařízení! Při nedodržení dovolených provozních teplot plastových trubek (na sekundární straně) může dojít k poškození částí systému.

- Nepřekračujte dovolenou hodnotu.
- U ekvitermní regulace může k vypnutí čerpadla vytápění vést pouze letní provoz, provoz se sníženou teplotou (podle zvoleného druhu útlumu), přednost teplé vody nebo tlumení venkovní teploty (snížením topného zatížení na základě tepelné izolace).
  - V menu Nastavení topné křivky je možné nastavit vliv prostoru. Vliv prostoru působí u obou druhů ekvitermní regulace.
  - Regulace podle venkovní teploty (základní nastavení)
  - Venk. teplota s patním bodem: → Jednoduchá topná křivka, str. 33.
- U regulace podle teploty prostoru reaguje vytápění přímo na změny požadované nebo naměřené teploty.
  - Regulace podle teploty prostoru: Teplota prostoru je řízena pomocí přizpůsobení výstupní teploty. Průběh regulace je vhodný pro byty a budovy s většími výkyvy zatížení.
  - Teplota prostoru výkon: Teplota prostoru je řízena pomocí přizpůsobení tepelného výkonu zdroje tepla.
     Průběh regulace je vhodný pro byty a budovy s menšími výkyvy zatížení (např. volně stojící domy).
     Tento druh regulace je možný jen u systémů s jedním otopným okruhem (otopný okruh 1) bez modulu otopného okruhu MM100. Dochází k menšímu počtu startů hořáku a kratším dobám chodu čerpadla.
- Druh regulace > Konstant: Výstupní teplota ve zvoleném otopném okruhu je nezávislá na venkovní a prostorové teplotě. Možnosti nastavení v příslušném otopném okruhu jsou značně omezené. K dispozici není např. funkce směšování, druh útlumu, funkce dovolená a dálkové ovládání. Nastavení pro konstantní otopný okruh jsou

možná jen pomocí servisního menu. Konstantní topení slouží k zásobování teplem např. bazénu nebo větracího zařízení.

- Zásobování teplem se uskuteční jen tehdy, je-li aktivní časový program otopného okruhu (otopný okruh v automatickém provozu) a pokud od modulu MM100 existuje požadavek tepla přes MD1. Není-li splněna jedna z obou podmínek, je konstantní otopný okruh vypnutý.
- Aby bylo možné provozovat konstantní otopný okruh bez časového programu, je nutné všechny spínací body z časového programu otopného okruhu vymazat (→ návod k obsluze RC300).
- Protizámrazová ochrana musí být závislá na venkovní teplotě a musí být aktivována přednost teplé vody.
- Elektrické napojení konstantního otopného okruhu do systému se uskutečňuje přes modul MM100.
- Připojovací svorka MC1 v modulu MM100 musí být podle technické dokumentace modulu přemostěna.
- Čidlo teploty TO lze připojit na modul MM100 pro konstantní otopný okruh.
- Přípojka pro čidlo teploty TC1 je nefunkční.
- Další podrobnosti o připojení obsahuje technická dokumentace modulu MM100.

#### Nastavení topného systému a topných křivek pro regulaci podle venkovní teploty (ekvitermní)

- Typ vytápění (otopná tělesa, konvektor nebo podlahové vytápění) v menu Nastavení vytápění > Otopný okruh 1 ... 4 nastavte.
- Druh regulace (ekvitermní nebo ekvitermní s patním bodem) nastavte v menu Druh regulace. Pro zvolený topný systém a zvolený druh regulace se nepotřebné položky menu nezobrazují. Nastavení platí jen pro případně zvolený otopný okruh.

# Menu pro nastavení topné křivky

| Položka menu                   | Rozsah nastavení                                   | Popis                                                                                                    |
|--------------------------------|----------------------------------------------------|----------------------------------------------------------------------------------------------------|
| Dimenzovaná<br>teplota<br>nebo | 30 <b>75</b> 85 ℃<br>(otopná tělesa/<br>konvektor) | Dimenzovaná teplota je k dispozici jen při ekvitermní regulaci bez patního bodu.<br>Dimenzovaná teplota je výstupní teplota dosahovaná při minimální venkovní<br>teplotě a působí tedy na strmost/sklon topné křivky.                                                                                       |
| Koncový bod                    | 30 <b>45</b> 60 °C<br>(podlahové vytápění)         | Koncový bod je k dispozici jen při ekvitermní regulaci s patním bodem. Koncový<br>bod je výstupní teplota dosahovaná při minimální venkovní teplotě a působí tedy na<br>strmost/sklon topné křivky. Je-li patní bod nastaven na více než 30°C, je patní bod<br>minimální hodnota.                           |
| Patní bod                      | např. 20 <b>25 °C</b><br>Koncový bod               | Patní bod topné křivky je k dispozici jen u regulace podle venkovní teploty<br>s jednoduchou topnou křivkou.                                                                                                    |
| Max. teplota na<br>výstupu     | 30 <b>75</b> 85 ℃<br>(otopná tělesa/<br>konvektor) | Nejvyšší výstupní teplota                                                                                                    |
|                                | 30 <b>48</b> 60 °C<br>(podlahové vytápění)         |                                                                                                    |
| Solární vliv                   | – 5 – 1 K                                          | Solární záření ovlivňuje do určité míry ekvitermní regulaci (solární tepelný zisk<br>snižuje potřebný tepelný výkon).                                                                                                    |
|                                | Vур                                                | Solární záření není při regulaci zohledněno.                                                                                                    |
| Vliv prostoru                  | Vyp                                                | Regulace podle venkovní teploty pracuje nezávisle na teplotě prostoru.                                                                                                    |
|                                | 1 <b>3</b> 10 K                                    | Odchylky teploty prostoru v nastavené výši jsou vyváženy paralelním posunutím<br>topné křivky (vhodné jen tehdy, je-li regulace instalována ve vhodné referenční<br>místnosti). Čím je nastavená hodnota vyšší, tím větší je maximálně možný vliv<br>teploty prostoru na topnou křivku.                     |
| Offset teploty<br>prostoru     | – 10 <b>0</b> 10 K                                 | Paralelní posun topné křivky (např. pokud se teplota prostoru naměřená<br>teploměrem odlišuje od nastavené požadované hodnoty)                                                                                                    |
| Rychlý ohřev                   | Vyp                                                | Žádné převýšení výstupní teploty na konci fáze útlumu                                                                                                    |
|                                | 0100%                                              | Rychlý zátop urychluje ohřev po fázi útlumu. Čím vyšší je nastavená hodnota, tím<br>větší je převýšení výstupní teploty na konci fáze útlumu. Nastavený typ budovy se<br>projeví na době trvání převýšení (→ Typ budovy, str. 26). Toto nastavení je<br>k dispozici jen tehdy, je-li vliv prostoru vypnutý. |

Tab. 16 Nastavení topné křivky

Topná křivka je rozhodující základní veličina pro úsporný a komfortní provoz topného systému při regulaci řízené podle venkovní teploty. Regulační systém Logamatic potřebuje k výpočtu této křivky zadání několika veličin topného systému, z nichž pomocí matematického vzorce automaticky vypočítá optimální topnou křivku.

Přitom se zohlední útlum venkovní teploty a regulovaná teplota prostoru. Regulovaná teplota prostoru je zase interní vstupní veličina výpočtu, která se skládá z teploty prostoru (požadovaná teplota prostoru) a z vlivu prostoru.

Změnou požadované teploty prostoru tak konečný zákazník bezprostředně ovlivní topnou křivku.

Nejdůležitější nastavení je dimenzovaná teplota, maximální výstupní teplota, offset teploty prostoru (paralelní posun) a minimální venkovní teplota.

Topná křivka (→ obr. 17 a 18) je v podstatě určena jejím patním a koncovým bodem. Patní bod se pro teplotu prostoru 21 °C pohybuje při utlumené venkovní teplotě 20 °C kolem výstupní teploty 25 °C. Koncový bod topné křivky musí být nastaven podle dimenzované teploty topného systému.

Pro průběh topné křivky (sklon/strmost) je určující **minimální** venkovní teplota ( $\rightarrow$  str. 25) a dimenzovaná teplota (výstupní teplota při minimální venkovní teplotě) ( $\rightarrow$  obr. 17 a 18, vlevo).

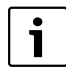

Topná křivka znázorněná graficky na displeji se vztahuje na rozsah od + 20 °C do minimální venkovní teploty nastavené pod **Data** zařízení.

Úprava offsetu teploty prostoru a/nebo nastavené teploty prostoru způsobí paralelní posun topné křivky nahoru nebo dolů (→ obr. 17 a 18, vpravo).

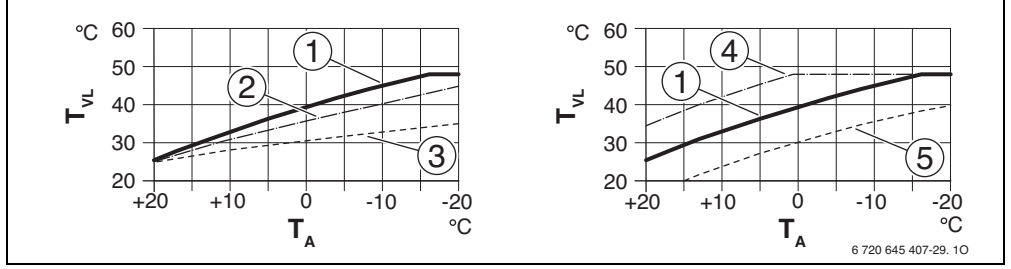

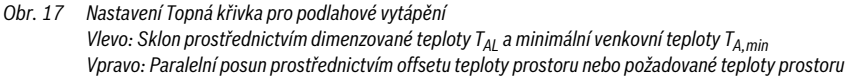

- T<sub>A</sub> Venkovní teplota
- T<sub>VL</sub> Výstupní teplota
- [1] Nastavení: T<sub>AL</sub> = 45 °C, T<sub>A,min</sub> = -10 °C (základní křivka), omezení při T<sub>VL,max</sub> = 48 °C
- [2] Nastavení: T<sub>AL</sub> = 40 °C, T<sub>A,min</sub> = -10 °C, omezení při T<sub>VL,max</sub> = 48 °C
- [3] Nastavení: T<sub>AL</sub> = 35 °C, T<sub>A,min</sub> = -20 °C, omezení při T<sub>VL,max</sub> = 48 °C
- [4] Paralelní posun základní křivky [1] změnou offsetu +3 nebo zvýšením požadované teploty prostoru, omezení při T<sub>VL,max</sub> = 48 °C
- [5] Paralelní posun základní křivky [1] změnou offsetu -3 nebo snížením požadované teploty prostoru, omezení při T<sub>VL.max</sub> = 48 °C

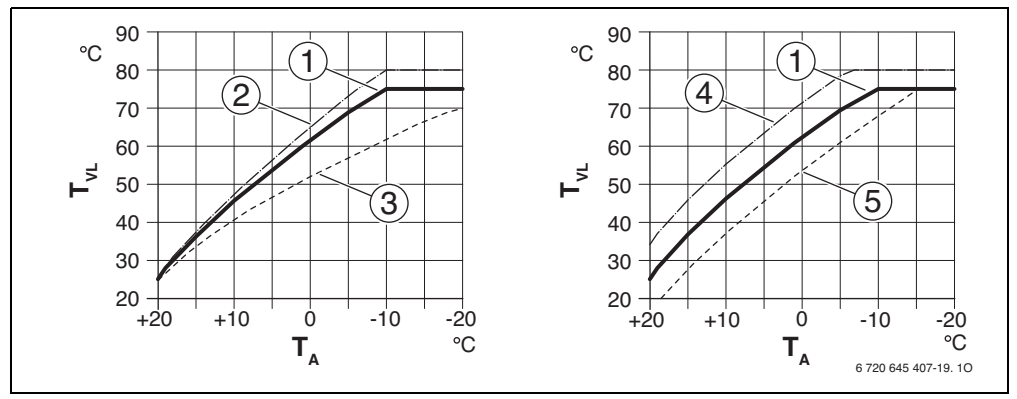

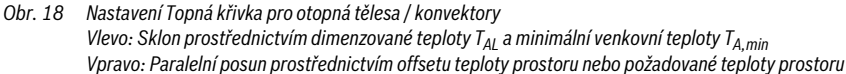

- T<sub>A</sub> Venkovní teplota
- T<sub>VL</sub> Výstupní teplota
- [1] Nastavení:  $T_{AL}$  = 75 °C,  $T_{A,min}$  = -10 °C (základní křivka), omezení při  $T_{VL,max}$  = 75 °C
- [2] Nastavení:  $T_{AL}$  = 80 °C,  $T_{A,min}$  = -10 °C, omezení při  $T_{VL,max}$  = 80 °C
- [3] Nastavení: T<sub>AL</sub> = 70 °C, T<sub>A,min</sub> = -20 °C, omezení při T<sub>VL,max</sub> = 75 °C
- [4] Paralelní posun základní křivky [1] změnou offsetu +3 nebo zvýšením požadované teploty prostoru, omezení při T<sub>VL.max</sub> = 80 °C
- [5] Paralelní posun základní křivky [1] změnou offsetu 3 nebo snížením požadované teploty prostoru, omezení při T<sub>VL,max</sub> = 75 °C

#### **Buderus**

## Jednoduchá topná křivka

Jednoduchá topná křivka (regulace podle teploty prostoru s patním bodem) je zjednodušené znázornění zakřivené topné křivky jako přímky. Tato přímka je charakterizována dvěma body: patním bodem (počáteční bod topné křivky) a koncovým bodem.

|                                                     | Podlahové<br>vytápění | Otopná<br>tělesa,<br>konvektor |
|-----------------------------------------------------|-----------------------|--------------------------------|
| Minimální venkovní teplota<br>T <sub>A,min</sub>    | – 10 °C               | – 10 °C                        |
| Patní bod                                           | 25 °C                 | 25 ℃                           |
| Koncový bod                                         | 45 °C                 | 75 °C                          |
| Maximální teplota na výstupu<br>T <sub>VL,max</sub> | 48 <i>°</i> C         | 75 ℃                           |
| Offset teploty prostoru                             | 0,0 K                 | 0,0 K                          |

Tab. 17 Základní nastavení jednoduchých topných křivek

#### Typy útlumu

Typ útlumu určuje v automatickém provozu, jak bude vytápění pracovat ve fázích útlumu.

V servisním menu **Nastavení vytápění** > **Otopný okruh 1**... **4** jsou pro různé potřeby provozovatele k dispozici tyto druhy útlumu:

- Redukovaný provoz: Místnosti zůstávají v režimu útlumu temperované. Tento druh útlumu je:
  - velmi komfortní
  - doporučený pro podlahové vytápění.
- Mez venkovní teploty: Klesne-li tlumená venkovní teplota pod hodnotu nastavitelné meze venkovní teploty, pracuje vytápění jako v redukovaném provozním režimu. Nad touto mezí je vytápění vypnuté. Tento druh útlumu je:
  - vhodný pro budovy s několika obytnými místnostmi, v nichž není instalována žádná regulace
  - méně komfortní než redukovaný provoz
  - úspornější než redukovaný provoz
  - k dispozici jen tehdy, je-li snímána venkovní teplota
  - bez čidla venkovní teploty jako redukovaný provoz.
- Mez teploty prostoru: Klesne-li teplota prostoru pod teplotu požadovanou pro provozní režim útlumu, pracuje vytápění jako v redukovaném provozním režimu. Stoupneli teplota prostoru nad požadovanou teplotu, je vytápění vypnuté. Tento druh útlumu je:
  - vhodný pro volně stojící budovy s malým počtem vedlejších místností bez vlastní regulace
  - méně komfortní než redukovaný provoz
  - úspornější než redukovaný provoz
  - k dispozici jen tehdy, je-li snímána teplota prostoru.

Má-li být vytápění ve fázích útlumu vypnuté (protizámrazová ochrana je nadále aktivní), nastavte v hlavním menu Vytápění > Teplotní nastavení > Útlum > Vyp (provozní režim při vypnutí).

#### Průběžné vytápění za určité venkovní teploty

Topný systém se v důsledku útlumového režimu může ochladit pod určitou hodnotu. V tomto případě vyžaduje norma DIN-EN 12831, aby teplosměnné plochy a zdroj tepla byly dimenzovány na určitý výkon. To slouží k zachování komfortního tepla.

Pomocí **Průběžné vytápění pod** lze nastavit, od jaké venkovní teploty má být útlumový režim přerušen (vztaženo na tlumenou venkovní teplotu).

Na obr. 19 a 20 je uveden způsob činnosti protizámrazové funkce bez a s aktivovaným parametrem. Zvolená nastavení: **Typ útlumu: Mez venkovní teploty; Redukovaný provoz pod**: 5 °C.

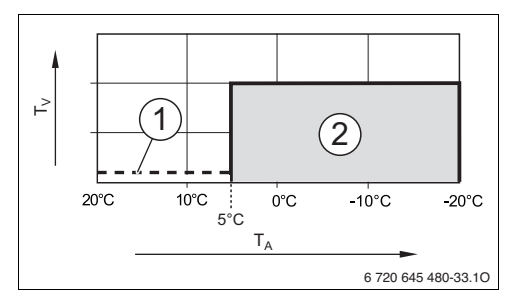

Obr. 19 Působení při nastavení Vyp (základní nastavení)

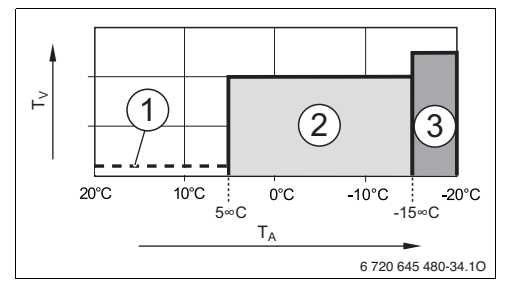

Obr. 20 Působení při nastavení – 15 ℃

#### Legenda k obr. 19 a 20:

- T<sub>A</sub> Venkovní teplota
- T<sub>V</sub> Výstupní teplota
- [1] Provozní režim při vypnutí (→ Typy útlumu)
- [2] Redukovaný provoz (požadovaná teplota prostoru pro provoz při snížené teplotě)
- [3] Provoz vytápění (požadovaná teplota prostoru pro provoz vytápění)

#### Servisní menu

Dojde-li k poklesu venkovní teploty pod –15 °C, přepne se vytápění z redukovaného provozu do provozu vytápění [3]. Tím lze použít menší otopné plochy.

# Mezní teplota protizámrazové ochrany (mez venkovní teploty)

Pod touto položkou menu se nastavuje mezní teplota protizámrazové ochrany (mez venkovní teploty). Působí jen tehdy, je-li v menu **Protizámrazová ochrana** nastaveno buď **Venkovní teplota** nebo **Tepl. prost. a venk.**.

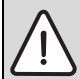

OZNÁMENÍ: Možnost zničení částí systému, v nichž proudí otopná voda, při příliš nízkém nastavení mezní teploty protizámrazové ochrany a déletrvající venkovní teplotě nižší než 0 °C!

- Mezní teplotu protizámrazové ochrany (základní nastavení = 5 °C) upravte tak, aby byla slučitelná se systémem.
- Mezní teplotu protizámrazové ochrany nenastavujte příliš nízkou. Škody vzniklé v důsledku příliš nízko nastavené mezní teploty protizámrazové ochrany jsou vyloučeny ze záruky!
- Mezní teplotu protizámrazové ochrany nastavte pro všechny otopné okruhy.
- Aby byla zaručena protizámrazová ochrana celého topného systému, nastavte v menu
   Protizámrazová ochrana buď Venkovní teolota nebo Teol, prost. a venk.
- Překročí-li venkovní teplota mezní teplotu protizámrazové ochrany o 1 K (°C) a neexistuje požadavek tepla, čerpadlo vytápění se vypne.
- Klesne-li venkovní teplota pod mezní teplotu protizámrazové ochrany, čerpadlo vytápění se zapne.

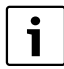

Nastavení **Teplota prostoru** neposkytuje absolutní protizámrazovou ochranu, protože např. potrubí instalovaná ve fasádách mohou zamrznout. To může nastat i tehdy, když se teplota v referenční místnosti z důvodů cizích zdrojů tepla pohybuje výrazně nad 5 °C. Je-li nainstalováno čidlo venkovní teploty, může být nezávisle na nastaveném druhu regulace zaručena protizámrazová ochrana celého topného systému:

 V menu Protizámrazová ochrana nastavte buď Venkovní teplota nebo Tepl. prost. a venk..

# 7.1.4 Menu Natápění

V tomto menu se nastavuje program natápění podlahy pro zvolený otopný okruh nebo celý systém. Pro vysušení nové mazaniny podlahy uskuteční vytápění jedenkrát samočinně program natápění.

Dojde-li k výpadku proudu, zajistí regulace automatické pokračování programu natápění. Výpadek proudu přitom nesmí trvat déle, než činí rezerva chodu regulace nebo maximální doba přerušení.

Toto menu je k dispozici jen tehdy, je-li v systému nainstalován a nastaven alespoň jeden okruh podlahového vytápění.

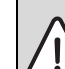

**OZNÁMENÍ:** Nebezpečí poškození nebo zničení podlahy!

- U zařízení s několika okruhy lze tuto funkci použít pouze ve spojení s jedním směšovaným otopným okruhem.
  - Natápění nastavte podle údajů výrobce mazaniny.
  - I přes probíhající natápění denně systém kontrolujte a veďte předepsaný protokol.

| Položka menu                                                                         | Rozsah nastavení        | Popis                                                                                                    |  |
|--------------------------------------------------------------------------------------|-------------------------|----------------------------------------------------------------------------------------------------|--|
| Aktivováno                                                                           | Ano                     | Zobrazují se nastavení potřebná pro natápění.                                                                                                    |  |
|                                                                                      | Ne                      | Natápění není aktivní a nastavení se nezobrazují (základní nastavení).                                                                                          |  |
| Prodleva před spuštěním                                                              | Žádná prodleva          | Program natápění se spustí po nastavené prodlevě (zvolené otopné okruhy                                                                                         |  |
|                                                                                      | 1 50 dnů                | jsou během prodlevy vypnuté, protizámrazová ochrana aktivní; Základní<br>nastavení: Žádná prodleva, → obr. 21, čas před dnem 0)                                 |  |
| Trvání spouštěcí fáze                                                                | Žádná spouštěcí<br>fáze | Časový interval mezi počátkem spouštěcí fáze a další fází (→ obr. 21, [1])                                                                                      |  |
|                                                                                      | 1 <b>3</b> 30 dnů       |                                                                                                    |  |
| Teplota spouštěcí fáze                                                               | 20 <b>25</b> 55 ℃       | Výstupní teplota během fáze spouštění (→ obr. 21, [1])                                                                                                    |  |
| Délka kroku fáze zátopu                                                              | Žádná fáze zátopu       | Časový interval mezi stupni (délka kroku) ve fázi ohřevu (→ obr. 21, [3])                                                                                       |  |
|                                                                                      | <b>1</b> 10 dnů         |                                                                                                    |  |
| Difer. teploty fáze zátopu                                                           | 1 <b>5</b> 35 K         | Teplotní spád mezi stupni ve fázi ohřevu (→ obr. 21, [2])                                                                                                    |  |
| Trvání fáze výdrže                                                                   | 1 <b>7</b> 99 dnů       | Časový interval mezi počátkem fáze výdrže (doba výdrže na maximální teplotě při natápění) a další fází (→ obr. 21, [4])                                         |  |
| Teplota výdrže                                                                       | 20 <b>55</b> ℃          | Výstupní teplota během fáze výdrže (maximální teplota, → obr. 21, [4])                                                                                          |  |
| Délka kroku fáze ochlazení                                                           | Žádná fáze<br>ochlazení | Časový interval mezi stupni (délka kroku) ve fázi ochlazování (→ obr. 21,<br>[5])                                                                               |  |
|                                                                                      | <b>1</b> 10 dnů         |                                                                                                    |  |
| Dif. teploty fáze ochlazení                                                          | 1 <b>5</b> 35 K         | Teplotní spád mezi stupni ve fázi ochlazování (→ obr. 21, [6])                                                                                                  |  |
| Trvání konečné fáze Žádná konečná fáze Časový interval me<br>Trvale a koncem program |                         | Časový interval mezi počátkem konečné fáze (poslední teplotní fáze)<br>a koncem programu natápění (→ obr. 21, [7])                                              |  |
|                                                                                      | <b>1</b> 30 dnů         |                                                                                                    |  |
| Teplota konečné fáze                                                                 | 20 <b>25</b> 55 ℃       | Výstupní teplota během konečné fáze (→ obr. 21, [7])                                                                                                    |  |
| Max. doba přerušení                                                                  | 2 <b>12</b> 24 h        | Maximální doba přerušení natápění (např. kvůli zastavení natápění nebo<br>výpadku proudu), dokud nedojde k vydání poruchového hlášení.                          |  |
| Vysoušení podlahy systém                                                             | Ano                     | Natápění pro všechny otopné okruhy systému je aktivní                                                                                                    |  |
|                                                                                      |                         | <b>Upozornění</b> : Jednotlivé otopné okruhy nelze zvolit. Příprava teplé vody není<br>možná. Menu a položky menu s nastaveními pro teplou vodu se nezobrazují. |  |
|                                                                                      | Ne                      | Natápění pro všechny otopné okruhy systému není aktivní                                                                                                    |  |
|                                                                                      |                         | <b>Upozornění</b> : Jednotlivé otopné okruhy lze zvolit. Příprava teplé vody je<br>možná. Menu a položky menu s nastaveními pro teplou vodu jsou k dispozici.   |  |
| Vys. podlahy ot. okruh 1                                                             | Ano                     | Natápění ve zvoleném otopném okruhu je/není aktivní                                                                                                    |  |
| Vys. podlahy ot. okruh 4                                                             | Ne                      |                                                                                                    |  |
| Spuštění                                                                             | Ano                     | Natápění nyní spustit                                                                                                    |  |
|                                                                                      | Ne                      | Natápění ještě nespuštěno nebo ukončeno                                                                                                    |  |
| Udržování                                                                            | Ano                     | Natápění přechodně zastavit. Dojde-li k překročení maximální doby                                                                                               |  |
|                                                                                      | Ne                      | přerušení, objeví se poruchové hlášení.                                                                                                    |  |
| Pokračování                                                                          | Ano                     | Pokračování natápění poté, co bylo zastaveno.                                                                                                    |  |
|                                                                                      | Ne                      |                                                                                                    |  |

Tab. 18 Nastavení v menu Vysoušení podlahy (na obr. 21 je uvedeno základní nastavení programu natápění)

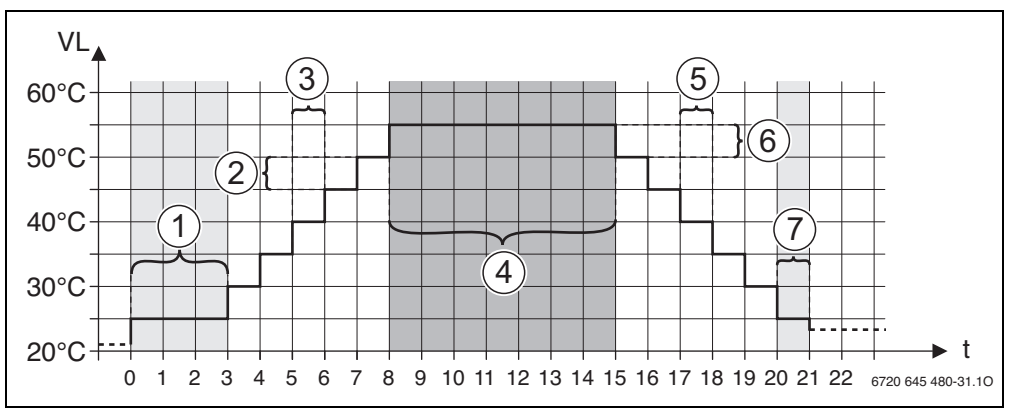

Obr. 21 Průběh natápění se základními nastaveními

- t Čas ve dnech
- VL Výstupní teplota

# 7.2 Nastavení pro přípravu teplé vody

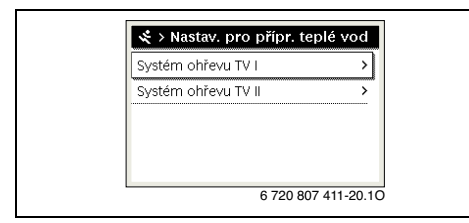

Obr. 22 Menu Nastavení teplé vody

#### Menu Systém teplé vody I... II

V tomto menu lze upravovat nastavení systémů přípravy teplé vody. Např. se zde nastavuje, jak vysokou maximální teplotu teplé vody může nastavit obsluha, zda se v systému teplé vody počítá s cirkulací. Dále se zde nastavuje okamžik spuštění a teplota termické dezinfekce.

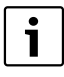

Regulace má ve stavu při expedici aktivován systém přípravy teplé vody I. Pokud systém přípravy teplé vody I není nainstalován, ale je aktivován, zobrazí regulace poruchu.

Není-li v systému nainstalován žádný systém přípravy teplé vody, deaktivujte systém přípravy teplé vody l v menu pro uvedení do provozu nebo v menu přípravy teplé vody.

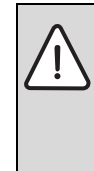

VAROVÁNÍ: Nebezpečí opaření! Maximální teplotu teplé vody (Max. teplota TV) lze nastavit na více než 60 °C a při termické dezinfekci se teplá voda ohřeje na více než 60 °C.

 Informujte všechny, jichž se to týká, a zajistěte, aby bylo instalováno směšovací zařízení.

| Položka menu                             | Rozsah nastavení                                                              | Popis                                                                                                    |  |
|------------------------------------------|-------------------------------------------------------------------------------|----------------------------------------------------------------------------------------------------|--|
| Systém ohřevu TV I                       | Ne                                                                            | Systém pro přípravu teplé vody není nainstalován                                                                                                    |  |
| instal. (Systém<br>ohřevu TV II instal.) | Na kotli                                                                      | Elektrické konstrukční skupiny a díly zvoleného zásobníku teplé vody jsou připojeny<br>přímo na zdroj tepla (k dispozici pouze u systému teplé vody I)                                                                          |  |
|                                          | Na modulu                                                                     | Elektrické konstrukční skupiny a díly zvoleného zásobníku teplé vody jsou připojeny<br>na modul Logamatic MS100/MS200 nebo MM100                                                                                                |  |
| Konfig. TV na kotli                      |                                                                               | Hydraulické připojení Systém ohřevu TV I na kotel.                                                                                                    |  |
|                                          | Není teplá voda                                                               | Žádný systém ohřevu teplé vody k dispozici                                                                                                    |  |
|                                          | 3cestný ventil                                                                | Systém pro přípravu teplé vody l je zásobován přes 3cestný ventil                                                                                                    |  |
|                                          | Nabíjecí čerpadlo                                                             | Systém pro přípravu teplé vody l je zásobován přes nabíjecí čerpadlo zásobníku                                                                                                    |  |
| Max. teplota TV                          | <b>60</b> 80 ℃                                                                | Maximální teplota teplé vody ve zvoleném zásobníku TV                                                                                                    |  |
| Teplá voda                               | např. 15 <b>60 °C</b><br>(80 °C)                                              | Požadovaná teplota teplé vody pro provozní režim Teplá voda; Rozsah nastavení závisí<br>na nainstalovaném zdroji tepla.                                                                                                    |  |
| Teplá voda<br>redukovaná                 | např. 15 <b>45</b><br>60 °C (80 °C)                                           | Požadovaná teplota teplé vody pro provozní režim Teplá voda redukovaná je<br>k dispozici jen při přípravě teplé vody pomocí modulu MM100 nebo zdroj tepla EMS<br>plus. Rozsah nastavení závisí na nainstalovaném zdroji tepla.  |  |
| Diference zapínací<br>teploty            | např. – 20 <b>– 5</b><br>– 3 K                                                | Je-li teplota v zásobníku teplé vody o diferenci zapínací teploty nižší, než je<br>požadovaná teplota teplé vody, zásobník teplé vody se ohřívá. Rozsah nastavení závisí<br>na nainstalovaném zdroji tepla.                     |  |
| Výstupní teplota<br>Zvýšení              | 5 40 K                                                                        | Převýšení výstupní teploty požadované zdrojem tepla za účelem ohřevu zásobníku teplé vody. Základní nastavení závisí na nainstalovaném zdroji tepla.                                                                            |  |
| Spuštění nab. čerp.<br>zás.              |                                                                               | K dispozici pouze při solární přípravě teplé vody prostřednictvím modulu<br>Logamatic MM100                                                                                                    |  |
|                                          | V závislosti na<br>teplotě                                                    | Teprve poté, co teplota ve zdroji tepla nebo v termohydraulickém rozdělovači stoupne<br>nad teplotu v zásobníku teplé vody, připojí se při nabíjení zásobníku nabíjecí čerpadlo<br>(žádný odběr zbytkového tepla ze zásobníku). |  |
|                                          | Okamžitě                                                                      | Při nabíjení zásobníku se nabíjecí čerpadlo zapne ihned nezávisle na provozní teplotě.                                                                                                    |  |
| Cirkulační č.<br>instalováno             | Ano                                                                           | V systému ohřevu teplé vody jsou instalována cirkulační potrubí a cirkulační čerpadlo<br>pro teplou vodu (systém l nebo II).                                                                                                    |  |
|                                          | Ne                                                                            | Není nainstalována žádná cirkulace pro teplou vodu.                                                                                                    |  |
| Cirkulační čerpadlo                      | Zap                                                                           | Je-li cirkulační čerpadlo ovládáno zdrojem tepla, musí zde být cirkulační čerpadlo<br>dodatečně aktivováno. Základní nastavení závisí na nainstalovaném zdroji tepla.                                                           |  |
|                                          | Уур                                                                           | Cirkulační čerpadlo nemůže být ovládáno zdrojem tepla.                                                                                                    |  |
| Provozní režim                           | Уур                                                                           | Cirkulace vypnutá                                                                                                    |  |
| cirkul. č.                               | Zap                                                                           | Cirkulace je trvale zapnutá (s ohledem na četnost zapínání)                                                                                                    |  |
|                                          | Jako systém<br>ohřevu TV I<br>(Jako systém<br>ohřevu TV II)<br>Vlactní časovú | Aktivace stejného časového programu pro cirkulaci jako pro přípravu teplé vody. Další informace a nastavení vlastního časového programu (→ návod k obsluze regulace).                                                           |  |
|                                          | program                                                                       | vlastního časového programu (→ návod k obsluze regulace).                                                                                                    |  |

Tab. 19 Nastavení v menu systému přípravy teplé vody I ... II

| Položka menu              | Rozsah nastavení                 | Popis                                                                                                    |  |
|---------------------------|----------------------------------|----------------------------------------------------------------------------------------------------|--|
| Četnost zapínání<br>cirk. |                                  | Je-li cirkulační čerpadlo aktivováno pomocí časového programu pro cirkulační<br>čerpadlo nebo je-li trvale zapnuté (provozní režim cirkulačního čerpadla: Zap), projeví<br>se toto nastavení na provozu cirkulačního čerpadla. |  |
|                           | 1 x 3 minuty/h<br>6 x 3 minuty/h | Cirkulační čerpadlo se spustí jednou 6krát za hodinu vždy na 3 minuty. Základní nastavení závisí na nainstalovaném zdroji tepla.                                                                                               |  |
|                           | Trvale                           | Cirkulační čerpadlo je nepřetržitě v provozu.                                                                                                    |  |
| Termická<br>dezinfekce    | Ano                              | Termická dezinfekce se spustí automaticky vždy ve stejnou dobu (např. každé<br>pondělí, 2:00 hodin, → Termická dezinfekce, str. 38)                                                                                            |  |
| Ne T                      |                                  | Termická dezinfekce se nespustí automaticky.                                                                                                    |  |
| Tepl. term.<br>dezinfekce | např. 65 <b>75</b><br>80 °C      | Teplota, na niž se ohřívá celý objem teplé vody při termické dezinfekci. Rozsah<br>nastavení závisí na nainstalovaném zdroji tepla.                                                                                            |  |
| Den term.<br>dezinfekce   | Pondělí <b>Úterý</b><br>Neděle   | erý Den, ve které se uskutečňuje termická dezinfekce.                                                                                                    |  |
|                           | Denně                            | Termická dezinfekce se uskutečňuje denně.                                                                                                    |  |
| Čas term.<br>dezinfekce   | 00:00 <b>02:00</b><br>23:45      | Čas spuštění termické dezinfekce v nastaveném dni.                                                                                                    |  |
| Denní ohřev               | Ano                              | Denní ohřev je k dispozici jen při přípravě teplé vody pomocí modulu MM100 nebo<br>zdroje tepla EMS plus. Celý objem teplé vody se denně ve stejnou dobu automaticky<br>ohřeje na 60 °C.                                       |  |
|                           | Ne                               | Žádný denní ohřev.                                                                                                    |  |
| Čas denního ohřevu        | 00:00 <b>02:00</b><br>23:45      | Čas spuštění denního ohřevu na 60 °C.                                                                                                    |  |

Tab. 19 Nastavení v menu systému přípravy teplé vody I ... II

### Termická dezinfekce

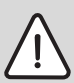

VAROVÁNÍ: Nebezpečí opaření! Při termické dezinfekci se teplá voda ohřeje na více než 60 °C.

- Tepelnou dezinfekci provádějte pouze mimo normální provozní dobu.
- Informujte všechny, jichž se to týká, a zajistěte, aby bylo instalováno směšovací zařízení.

Termickou dezinfekci choroboplodných zárodků (např. Legionell) provádějte pravidelně. U větších systémů přípravy teplé vody mohou existovat zákonné normy (→ vyhláška o pitné vodě) pro termickou dezinfekci. Věnujte pozornost pokynům uvedeným v technické dokumentaci zdroje tepla.

- Ano:
  - Celý objem teplé vody se jednorázově ohřeje na nastavenou teplotu, podle nastavení denně nebo jednou za týden.
  - Termická dezinfekce se spustí automaticky v nastavený okamžik podle času nastaveného v regulaci.

- Přerušení nebo manuální spuštění termické dezinfekce je možné.
- **Ne**: Termická dezinfekce se neprovádí automaticky. Manuální spuštění termické dezinfekce je možné.

# 7.3 Nastavení pro solární zařízení

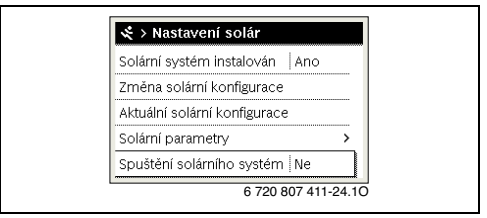

Obr. 23 Menu Nastavení solárního zařízení

Je-li do systému připojeno solární zařízení prostřednictvím modulu, jsou k dispozici příslušná menu a položky menu. Rozšíření menu kvůli solárnímu zařízení je popsáno v návodu použitého modulu. V menu **Nastavení solár** jsou **u všech solárních zařízení** k dispozici vedlejší menu uvedená v tab. 20.

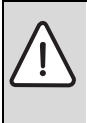

VAROVÁNÍ: Nebezpečí opaření!

 Má-li být nastavována teplota teplé vody vyšší než 60 °C, nebo bude-li zapínána termická dezinfekce, je nutné instalovat směšovací zařízení.

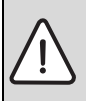

OZNÁMENÍ: Možnost poškození zařízení!

 Solární zařízení před uvedením do provozu naplňte a odvzdušněte.

j J

Je-li plocha instalovaných kolektorů nesprávně nastavena, bude se solární zisk v informačním menu nesprávně zobrazovat!

| Položka menu                    | Účel menu                                                                            |
|---------------------------------|--------------------------------------------------------------------------------------|
| Solární systém<br>instalován    | Pokud je zde nastaveno Ano, budou se<br>ostatní nastavení zobrazovat.                |
| Změna solární<br>konfigurace    | Grafická konfigurace solárního zařízení                                              |
| Aktuální solární<br>konfigurace | Grafické znázornění konfigurovaného<br>solárního zařízení                            |
| Solární parametry               | Nastavení pro instalované solární<br>zařízení                                        |
| Spuštění solárního<br>systému   | Po nastavení všech potřebných<br>parametrů lze solární zařízení uvést do<br>provozu. |

Tab. 20 Všeobecná nastavení solárního zařízení

## 7.4 Nastavení pro hybridní systémy

Je-li v soustavě nainstalován hybridní systém nebo hybridní přístroj, je k dispozici menu **Nastavení hybrid**. V závislosti na použitém hybridním systému nebo hybridním přístroji a s tím spojených konstrukčních skupin nebo dílů lze provádět různá nastavení. Věnujte pozornost dalším informacím v technické dokumentaci hybridního systému nebo hybridního přístroje (např. Logatherm WPLS).

# 7.5 Diagnostické menu

| Kontrola funkce     | > |
|---------------------|---|
| Hodnoty monitoru    | > |
| Chybová hlášení     | > |
| Systémové informace | > |
| Údržba              | > |

#### Obr. 24 Menu Diagnostika

Servisní menu **Diagnostika** obsahuje několik diagnostických nástrojů. Mějte na paměti, že zobrazení jednotlivých položek menu je závislé na konkrétním systému.

### 7.5.1 Menu Testy funkcí

Pomocí tohoto menu lze jednotlivě otestovat aktivní díly topného systému. Nastaví-li se v tomto menu **Aktivace kontrol funkce** na **Ano**, přeruší se normální provoz v celém systému. Všechna nastavení zůstanou zachována. Nastavení v tomto menu jsou přechodná a vrátí se do příslušného základního nastavení, jakmile se **Aktivace kontrol funkce** nastaví na **Ne** nebo jakmile se zavře menu **Kontrola funkce**. Funkce a možnosti nastavení, které jsou k dispozici, jsou závislé na zařízení.

Funkční test proběhne tak, že se příslušným způsobem nastaví hodnoty uvedených dílů. Zda hořák, směšovač, čerpadlo nebo ventil odpovídajícím způsobem reagují, lze zkontrolovat na konkrétním dílu.

Např. je možné otestovat Hořák:

- Vyp: Plamen v hořáku zhasne.
- Zap: Hořák se uvede v činnost.

### 7.5.2 Menu Hodnoty monitoru

V tomto menu se zobrazují nastavení a naměřené hodnoty topného systému. Např. je zde možné zobrazit výstupní teplotu nebo aktuální teplotu teplé vody.

Vyvolat je zde možné i podrobné informace o dílech systému, jako je např. teplota zdroje tepla. Dostupné informace a hodnoty jsou přitom závislé na nainstalovaném systému. Věnujte pozornost technické dokumentaci zdroje tepla, modulů a jiných dílů systému.

### Informace v menu Otopný okruh 1...4

Položka menu **Status** uvedená pod **Požad. teplota na výstupu** udává, v jakém stavu se vytápění nachází. Tento stav je rozhodující pro požadovanou hodnotu výstupní teploty.

- Vytápění: Otopný okruh je v provozu vytápění.
- Léto: Otopný okruh je v letním provozu.
- žád.požadavek: Žádný požadavek tepla.

#### Servisní menu

7

- **Pož. spl.**: Požadavek tepla splněn; teplota prostoru nejméně na požadovanou hodnotu.
- Vysouš. podl.: Natápění je aktivní pro otopný okruh
   (→ kap. 7.1.4, od str. 34).
- Komín: Kominická funkce je aktivní.
- **Porucha**: Došlo k poruše (→ kap. 8, od str. 43).
- Nouz.provoz: Otopný okruh pracuje v nouzovém režimu.
- Mráz: Protizámrazová ochrana je aktivní pro otopný okruh (→ tab. 15, od str. 27).
- **Doběh**: Doba doběhu je aktivní pro otopný okruh.

Položka menu **Status MD** udává, zda přes svorku MD1 modulu MM100 existuje požadavek tepla pro konstantní otopný okruh.

- Zap: Požadavek tepla přes připojovací svorku MD1 modulu
- Vyp: Žádný požadavek tepla přes připojovací svorku MD1 modulu

Položka menu **Status časový program** udává, v jakém stavu je konstantní otopný okruh.

- Zap: Konstantní otopný okruh je vytápěn.
- Vyp: Konstantní otopný okruh není vytápěn.

Položka menu **Status** uvedená pod **Pož. hodn. tepl. prost.** udává, v jakém provozním režimu vytápění pracuje. Tento stav je rozhodující pro požadovanou hodnotu teploty prostoru.

- Vytápění, Útlum (útlum), Vyp: → návod k obsluze.
- Útl.vyp: Vytápění je vypnuté kvůli Typ útlumu (→ str. 33).
- **Ručně**, → návod k obsluze.
- Ruč.omez: Manuální provoz s omezenou dobou trvání pro otopný okruh je aktivní (→ návod k obsluze).
- **Konst.**: Konstantní požadovaná hodnota; program Dovolená je pro otopný okruh aktivní.
- **Udržování**: Optimalizace zapínání je pro otopný okruh aktivní (→ návod k obsluze).

Položka menu Status uvedená pod Čerpadlo vytápění udává, proč je čerpadlo vytápění Zap nebo Vyp.

- **B.ochr.**: Ochrana před zablokováním je aktivní; čerpadlo se pravidelně na krátkou dobu rozběhne.
- žád.požadavek: Žádný požadavek tepla.
- Kondens: Ochrana proti kondenzaci zdroje tepla je aktivní.
- ž.teplo: Dodávka tepla není možná, např. došlo-li k poruše.
- **Předn.TV**: Přednost teplé vody je aktivní (→ tab. 15, od str. 27).
- Pož.tepl.: Došlo k požadavku tepla.
- Mráz: Protizámrazová ochrana je aktivní pro otopný okruh (→ tab. 15, od str. 27).
- Prg.vyp: Žádný požadavek tepla přes časový program konstantního otopného okruhu (→ Druhy regulace, str. 29)

Dodatečně se v menu zobrazuje Otopný okruh 1...4:

• Program Dovolená je aktivní pro otopný okruh.

- Funkce Optim. spínání čas. progr. (optimalizace zapínání časového programu) ovlivňuje aktuálně požadovanou hodnotu teploty prostoru.
- Funkce Identifikace otevř. okna ovlivňuje aktuálně požadovanou hodnotu teploty prostoru.
- Nebylo dosaženo meze teploty pro Průběžné vytápění pod. Popř. se zobrazují hodnoty pro Solární vliv, Vliv prostoru a Rychlý ohřev.

#### Informace v menu Systém ohřevu TV I...II

Položka menu **Status** uvedená pod **Pož. tepl. TV** udává, v jakém stavu se nachází příprava teplé vody. Tento stav je rozhodující pro požadovanou hodnotu teploty teplé vody.

- Vysouš. podl.: Natápění je aktivní pro celý systém (→ kap. 7.1.4, od str. 34).
- **Jednor.ohř.**, Jednorázové nabití je aktivní (→ návod k obsluze).
- Ruč. vyp., Ruč.red., Ruč.TV: Provozní režim bez časového programu (→ návod k obsluze).
- Dov.vyp, Dov.red.: "Dovolená Vyp" nebo "Dovolená redukovaná"; některý program Dovolené je aktivní a systém teplé vody je vypnutý nebo nastavený na redukovanou úroveň teploty.
- AutoVyp, Auto red, AutoTV: Provozní režim s aktivním časovým programem (→ návod k obsluze).
- Sol. red.: Solární redukce požadované hodnoty teploty teplé vody (k dispozici jen se solárním zařízením, → technická dokumentace solárního zařízení).
- **Term.D.**: Termická dezinfekce je aktivní (→ návod k obsluze).
- **Den.ohř.**: Denní ohřev je aktivní (→ tab. 19, od str. 37).

Položka menu **Status** uvedená pod **Nabíjecí čerpadlo zásobníku** udává, proč je nabíjecí čerpadlo zásobníku **Zap** nebo **Vyp**.

- **B.ochr.**: Ochrana před zablokováním je aktivní; čerpadlo se pravidelně na krátkou dobu rozběhne.
- žád.požadavek: Žádný požadavek tepla; teplá voda nejméně na požadovanou teplotu.
- Kondens: Ochrana proti kondenzaci zdroje tepla je aktivní.
- není TV: Příprava teplé vody tepla není možná, např. došloli k poruše.
- Kot.stud.: Teplota zdroje tepla je příliš nízká.
- Vysouš. podl.: Natápění je aktivní (→ kap. 7.1.4, od str. 34).
- Nab.Zás.: Běží nabíjení zásobníku.

# Položka menu **Status** uvedená pod **Cirkulace** udává, proč je cirkulace **Zap** nebo **Vyp**.

- **B.ochr.**: Ochrana před zablokováním je aktivní; čerpadlo se pravidelně na krátkou dobu rozběhne.
- žád.požadavek: Žádný požadavek.

#### **Buderus**

- Vysouš. podl.: Natápění je aktivní pro celý systém (→ kap. 7.1.4, od str. 34).
- Jednor.ohř.: Jednorázový ohřev je aktivní (→ návod k obsluze).
- **Ruč. zap**, **Ruč. vyp.**: Provozní režim bez časového programu **Zap** nebo **Vyp** (→ návod k obsluze).
- Dov.vyp: Některý program Dovolené je aktivní a cirkulační čerpadlo je vypnuté.
- AutoZap, AutoVyp, Provozní režim s aktivním časovým programem (→ návod k obsluze).
- **Term.D.**: Termická dezinfekce je aktivní, (→ návod k obsluze).

# 7.5.3 Menu Chybová hlášení

V tomto menu lze vyvolat aktuální poruchy a jejich historii.

| Položka menu     | Popis                                                                                                    |
|------------------|----------------------------------------------------------------------------------------------------|
| Aktuální poruchy | Zde se, roztříděné podle závažnosti,<br>zobrazují všechny poruchy, ke kterým<br>u systému došlo.                                                                  |
| Historie poruch  | Zde se zobrazí posledních 20 poruch,<br>roztříděných podle okamžiku jejich<br>vzniku. Historii poruch lze vymazat<br>v menu Reset (→ kapitola 7.5.6,<br>str. 42). |

Tab. 21 Informace v menu Chybová hlášení

## 7.5.4 Menu Systémové informace

V tomto menu lze vyvolat verze softwaru sběrnicových spotřebičů instalovaných v systému.

# 7.5.5 Menu Údržba

V tomto menu můžete nastavit interval údržby a uložit kontaktní adresu. Regulace pak zobrazí hlášení údržby s kódem poruchy a uloženou adresou. Konečný zákazník Vás pak může kontaktovat ohledně dohodnutí termínu (→ kapitola 8, str. 43).

| Položka menu                 | Popis                                                                                                    |
|------------------------------|----------------------------------------------------------------------------------------------------|
| Indikace údržby              | Jak mají být hlášení údržby vybírána:<br>Žádné hlášení údržby, podle doby<br>chodu hořáku, podle data, nebo podle<br>doby chodu? Popř. Ize na zdroji tepla<br>nastavit další intervaly údržby. |
| Datum údržby                 | Ke zde nastavenému datu se objeví<br>hlášení údržby.                                                                                                    |
| Doba platn. indik.<br>údržby | Po zde nastaveném počtu měsíců (doba<br>chodu), po které byl zdroj tepla napájen<br>elektrickým proudem, se objeví hlášení<br>údržby.                                                          |
| Doba chodu kotle             | Po zde nastavené době chodu hořáku<br>(provozní hodiny se zapnutým hořákem)<br>se objeví hlášení údržby.                                                                                       |
| Kontaktní adresa             | → Kontaktní adresa, str. 41.                                                                                                    |

Tab. 22 Nastavení v menu Údržba

#### Kontaktní adresa

Kontaktní adresa se konečnému zákazníkovi zobrazí automaticky při výskytu poruchy.

### Zadání jména a telefonního čísla firmy

Aktuální poloha kurzoru bliká (označena | ).

| 🛠 > Konta     | ktní adresa |  |
|---------------|-------------|--|
| 1             |             |  |
| ·             |             |  |
|               |             |  |
|               |             |  |
| Zodoito kontr | utní doto   |  |
| Zadejte konta | aktrii data |  |

Obr. 25 Zadání kontaktní adresy

- Chcete-li kurzorem pohybovat, otáčejte knoflíkem pro výběr.
- Stiskněte knoflík pro výběr pro aktivaci zadávacího pole.
- Otáčejte knoflíkem pro výběr a pak jej stiskněte pro zadávání znaků.
- Stiskněte tlačítko Zpět pro ukončení zadávání.
- ► Stiskněte znovu tlačítko Zpět pro přechod do nadřazeného menu. Další podrobnosti o zadávání textu jsou uvedeny v návodu k obsluze regulace (→ Přejmenování otopného okruhu).

## 7 Servisní menu

#### 7.5.6 Menu Reset

V tomto menu lze mazat různá nastavení nebo seznamy nebo obnovovat základní nastavení.

| Položka menu                    | Popis                                                                                                    |  |
|---------------------------------|----------------------------------------------------------------------------------------------------|--|
| Historie poruch                 | Historie poruch se vymaže. Je-li aktuálně<br>přítomna porucha, je okamžitě opět<br>zaznamenána.                                                                                                    |  |
| Indikace údržby                 | Hlášení o údržbě a servisu se vynulují.                                                                                                    |  |
| Provozní hod./<br>starty hořáku | Čítače pro dobu chodu a počet startů<br>hořáku se vynulují.                                                                                                    |  |
| Čas. program ot.<br>okruhy      | Všechny časové programy všech<br>otopných okruhů se vrátí na základní<br>nastavení. Tato položka menu nemá<br>žádný vliv na otopné okruhy, jimž je<br>přiřazena regulace RC200 jako dálkové<br>ovládání. |  |
| Čas. prog. teplé<br>vody        | Všechny časové programy všech systémů<br>teplé vody (včetně časových programů<br>pro cirkulační čerpadla) se vrátí na<br>základní nastavení.                                                             |  |
| Solární systém                  | Všechna nastavení týkající se solárního<br>zařízení se vrátí na základní nastavení.<br>Po tomto resetu je nutné uvést solární<br>zařízení znovu do provozu!                                              |  |
| Základní<br>nastavení           | Všechna nastavení se vrátí na příslušné<br>základní nastavení.<br>Po tomto resetu je nutné uvést systém<br>znovu do provozu!                                                                             |  |

### 7.5.7 Menu Kalibrace

| Položka menu                | Popis                                                                                                    |  |
|-----------------------------|----------------------------------------------------------------------------------------------------|--|
| Komp. čidla<br>prost. tepl. | <ul> <li>Do blízkosti regulace umístěte vhodno přesné měřidlo. Přesné měřidlo nesm do obslužné jednotky předávat žádné teplo.</li> <li>Po dobu 1 hodiny zabraňte působení zdrojů tepla, jako je např. sluneční záření, teplota těla atd.</li> <li>Zobrazenou opravnou hodnotu pro</li> </ul> |  |
|                             | <ul> <li>Zobrazenou opravnou hodnotu pro<br/>teplotu prostoru vyrovnejte<br/>( - 3 0 + 3 K).</li> </ul>                                                                                                    |  |
| Úprava časového             | Tato oprava ( - 20 <b>0</b> + 20 s) se                                                                                                    |  |
| údaje                       | provede automaticky jednou za týden.                                                                                                    |  |
|                             | Příklad: Odchylka času o                                                                                                    |  |
|                             | cca –6 minut za rok                                                                                                    |  |
|                             | <ul> <li>–6 minut za rok odpovídá –360<br/>sekundám za rok</li> </ul>                                                                                                    |  |
|                             | <ul> <li>1 rok = 52 týdnů</li> </ul>                                                                                                    |  |
|                             | <ul> <li>–360 sekund : 52 týdnů</li> </ul>                                                                                                    |  |
|                             | <ul> <li>–6,92 sekund za týden</li> </ul>                                                                                                    |  |
|                             | <ul> <li>Opravný faktor = +7 s/týden.</li> </ul>                                                                                                    |  |

Tab. 24 Nastavení v menu Kalibrace

Tab. 23 Obnovení nastavení

# 8 Odstraňování poruch

Porucha v systému se zobrazí na displeji regulace. Příčinou může být porucha regulace, některého dílu, některého konstrukčního celku nebo zdroje tepla. Další pokyny k odstraňování poruch obsahují příslušné návody daného dílu, konstrukční skupiny nebo použitého zdroje tepla, zdrojem pokynů je pak zejména servisní knížka s podrobnými popisy poruch. Mnohé poruchy zdroje tepla se na displeji regulace nezobrazují. Jsou popsány v dokumentaci použitého zdroje tepla. Regulace ukládá naposledy vzniklé poruchy s časovou značkou (→ historie poruch, str. 41).

i

Používejte pouze originální náhradní díly. Škody, které vzniknou použitím náhradních dílů nedodaných výrobcem, jsou vyloučeny ze záruky.

Nelze-li některou poruchu odstranit, obraťte se na příslušného servisního technika nebo na nejbližší pobočku Buderus.

| Kód<br>poruchy | Dodatkový<br>kód | Příčina nebo popis<br>poruchy                                                                                                    | Zkušební úkon / příčina                                                                                                | Opatření                                                                                              |
|----------------|------------------|----------------------------------------------------------------------------------------------------|----------------------------------------------------------------------------------------------------|----------------------------------------------------------------------------------------------------|
| A01            | 808              | Příprava teplé vody:<br>Čidlo teploty teplé                                                                                                    | Není nainstalován žádný systém ohřevu teplé<br>vody                                                                    | Deaktivace systému ohřevu teplé vody<br>v servisním menu                                              |
|                |                  | vody 1 je vadné.<br>Není-li požadována                                                                                                    | Kontrola spojovacího kabelu mezi regulačním<br>přístrojem a čidlem výstupní teploty teplé vody                         | Při zjištění závady výměna čidla                                                                      |
|                |                  | žádná funkce teplé<br>vody, deaktivujte ji<br>v regulaci                                                                                                    | Kontrola elektrického připojení spojovacího<br>kabelu v regulačním přístroji                                           | Jsou-li šrouby nebo některý konektor<br>uvolněné, odstranění problému<br>nedostatečného kontaktu      |
|                |                  |                                                                                                    | Kontrola čidla výstupní teploty teplé vody<br>podle tabulky                                                            | Nesouhlasí-li hodnoty, výměna čidla                                                                   |
|                |                  | Kontrola napětí na připojovacích svorkách čidla<br>výstupní teploty teplé vody v regulačním<br>přístroji podle tabulky                                                                                    | Pokud hodnoty čidel vyhověly, ale<br>hodnoty napětí nesouhlasily, pak<br>výměna regulačního přístroje                  |                                                                                                    |
| A01            | 809              | <ul> <li>Příprava teplé vody:</li> <li>Čidlo teploty teplé</li> <li>vody 2 je vadné.</li> <li>Není-li požadována</li> <li>žádná funkce teplé</li> <li>vody, deaktivujte ji</li> <li>v regulaci</li> </ul> | Není nainstalován žádný systém ohřevu teplé<br>vody                                                                    | Deaktivace systému ohřevu teplé vody<br>v servisním menu                                              |
|                |                  |                                                                                                    | Kontrola spojovacího kabelu mezi regulačním<br>přístrojem a čidlem výstupní teploty teplé vody                         | Při zjištění závady výměna čidla                                                                      |
|                |                  |                                                                                                    | Kontrola elektrického připojení spojovacího<br>kabelu v regulačním přístroji                                           | Jsou-li šrouby nebo některý konektor<br>uvolněné, odstranění problému<br>nedostatečného kontaktu      |
|                |                  |                                                                                                    | Kontrola čidla výstupní teploty teplé vody<br>podle tabulky                                                            | Nesouhlasí-li hodnoty, pak výměna<br>čidla                                                            |
|                |                  |                                                                                                    | Kontrola napětí na připojovacích svorkách čidla<br>výstupní teploty teplé vody v regulačním<br>přístroji podle tabulky | Pokud hodnoty čidel vyhověly, ale<br>hodnoty napětí nesouhlasily, pak<br>výměna regulačního přístroje |

| Kód<br>poruchy    | Dodatkový<br>kód    | Příčina nebo popis<br>poruchy                                                                                                    | Zkušební úkon / příčina                                                                                                    | Opatření                                                       |
|-------------------|---------------------|----------------------------------------------------------------------------------------------------|----------------------------------------------------------------------------------------------------|----------------------------------------------------------------|
| A01               | 810                 | .0 Teplá voda zůstává<br>studená                                                                                                    | Kontrola, zda případně nedochází<br>k neustálému odběru vody kvůli jejímu čerpání<br>ze zásobníku teplé vody nebo kvůli jeho<br>netěsnosti  | Zamezení stálému odběru teplé vody                             |
|                   |                     |                                                                                                    | Kontrola polohy čidla výstupní teploty teplé<br>vody, může být třeba nesprávně připevněno<br>nebo visí ve vzduchu                           | Uvedení čidla výstupní teploty teplé<br>vody do správné polohy |
|                   |                     |                                                                                                    | Byla-li zrušena přednost ohřevu teplé vody<br>a vytápění pracuje souběžně s ohřevem teplé<br>vody, nemusí případně postačovat výkon kotle   | Nastavení přípravy teplé vody na<br>"Přednost"                 |
|                   |                     |                                                                                                    | Kontrola, zda topná spirála v zásobníku je plně<br>odvzdušněna                                                                              | Příp. odvzdušnění                                              |
|                   |                     |                                                                                                    | Kontrola spojovacích potrubí mezi kotlem<br>a zásobníkem a prověření podle montážního<br>návodu, zda tato potrubí jsou správně<br>připojena | Při výskytu závad v potrubním<br>propojení jejich odstranění   |
|                   |                     |                                                                                                    | Kontrola podle technické dokumentace, zda<br>namontované nabíjecí čerpadlo zásobníku má<br>dostatečný výkon                                 | Při odchylkách výměna čerpadla                                 |
|                   |                     |                                                                                                    | Příliš velké ztráty cirkulačního potrubí                                                                                                    | Kontrola cirkulačního potrubí                                  |
|                   |                     |                                                                                                    | Kontrola čidla výstupní teploty teplé vody<br>podle tabulky                                                                                 | V případě odchylek od tabulkových<br>hodnot výměna čidla       |
| A01<br>A41<br>A42 | 811<br>4051<br>4052 | <ul> <li>Příprava teplé vody:</li> <li>Termická dezinfekce se</li> <li>nezdařila</li> <li>(A41/4051 = Systém<br/>ohřevu TV I;<br/>A42/4052 = Systém<br/>ohřevu TV II)</li> </ul> | Kontrola, zda případně nedochází<br>k neustálému odběru vody kvůli jejímu čerpání<br>ze zásobníku teplé vody nebo kvůli jeho<br>netěsnosti  | Zamezení stálému odběru teplé vody                             |
|                   |                     |                                                                                                    | Kontrola polohy čidla výstupní teploty teplé<br>vody, může být třeba nesprávně připevněno<br>nebo visí ve vzduchu                           | Uvedení čidla výstupní teploty teplé<br>vody do správné polohy |
|                   |                     |                                                                                                    | Byla-li zrušena přednost ohřevu teplé vody<br>a vytápění pracuje souběžně s ohřevem teplé<br>vody, nemusí případně postačovat výkon kotle   | Nastavení přípravy teplé vody na<br>"Přednost"                 |
|                   |                     |                                                                                                    | Kontrola, zda topná spirála v zásobníku je plně<br>odvzdušněna                                                                              | Příp. odvzdušnění                                              |
|                   |                     |                                                                                                    | Kontrola spojovacích potrubí mezi kotlem<br>a zásobníkem a prověření podle montážního<br>návodu, zda tato potrubí jsou správně<br>připojena | Při výskytu závad v potrubním<br>propojení jejich odstranění   |
|                   |                     |                                                                                                    | Kontrola podle technické dokumentace, zda<br>namontované nabíjecí čerpadlo zásobníku má<br>dostatečný výkon                                 | Při odchylkách výměna čerpadla                                 |
|                   |                     |                                                                                                    | Příliš velké ztráty cirkulačního potrubí                                                                                                    | Kontrola cirkulačního potrubí                                  |
|                   |                     |                                                                                                    | Kontrola čidla výstupní teploty teplé vody<br>podle tabulky                                                                                 | V případě odchylek od tabulkových<br>hodnot výměna čidla       |

| Kód<br>poruchy                  | Dodatkový<br>kód             | Příčina nebo popis<br>poruchy                                                                                                    | Zkušební úkon / příčina                                                                                                    | Opatření                                                                                                    |
|---------------------------------|------------------------------|----------------------------------------------------------------------------------------------------|----------------------------------------------------------------------------------------------------|----------------------------------------------------------------------------------------------------|
| A11                             | 1000                         | Systémová konfigurace<br>nepotvrzena                                                                                                    | Systémová konfigurace neprovedena úplně                                                                                                    | Úplná konfigurace systému a potvrzení                                                                                                    |
| A11                             | 1010                         | Neprobíhá komunikace<br>přes sběrnicové spojení<br>EMS plus                                                                                         | Kontrola, zda není nesprávně připojen<br>sběrnicový kabel<br>Kontrola, zda sběrnicový kabel není vadný.<br>Odstranění rozšiřujících modulů z EMS-BUS<br>a vypnutí a opětovné zapnutí regulačního<br>přístroje. Kontrola, zda příčinou poruchy není<br>modul nebo kabelové propojení modulu | Odstranění chyby v zapojení a vypnutí<br>a opětovné zapnutí regulace<br>Oprava nebo výměna sběrnicového<br>kabelu.<br>Výměna vadného spotřebiče EMS-BUS |
| A11<br>A61<br>A62<br>A63<br>A64 | 1037                         | Čidlo venkovní teploty<br>vadné.<br>(A61 = Otopný okruh 1;<br>A62 = Otopný okruh 2;                                                                 | Kontrola konfigurace. Při zvoleném nastavení je<br>nutné čidlo venkovní teploty.<br>Kontrola průchodnosti spojovacího kabelu<br>mezi regulačním přístrojem a čidlem venkovní                                                                                                    | Není požadováno čidlo venkovní<br>teploty. V regulaci volba konfigurace<br>podle teploty prostoru.<br>Při neprůchodnosti odstranění<br>poruchy          |
|                                 |                              | A64 = Otopný okruh 4)                                                                                                    | teploty<br>Kontrola elektrického připojení spojovacího<br>kabelu v čidle venkovní teploty, popř. na<br>konektoru v regulačním přístroji                                                                                                    | Vyčištění zkorodovaných připojovacích<br>svorek ve skříňce venkovního čidla.                                                                            |
|                                 |                              |                                                                                                    | Kontrola cidla venkovní teploty podle tabulky<br>Kontrola napětí na připojovacích svorkách čidla<br>venkovní teploty v regulaci podle tabulky                                                                                                    | Nesouhlasi-li hodnoty, vymena cidla<br>Pokud hodnoty čidel vyhověly, ale<br>hodnoty napětí nesouhlasily, pak<br>výměna regulačního přístroje            |
| A11                             | 1038                         | Neplatná hodnota času/<br>data                                                                                                    | Datum/čas dosud nenastaveny<br>Na delší dobu vypadlé napájení el. proudem                                                                                                    | Nastavení data/času<br>Zamezení výpadkům proudu                                                                                                    |
| A11                             | 3061<br>3062<br>3063         | Neprobíhá komunikace<br>se směšovacím<br>modulem                                                                                                    | Kontrola konfigurace (nastavení adresy na<br>modulu). Při zvoleném nastavení je nutný<br>směšovací modul                                                                                                    | Změna konfigurace                                                                                                    |
|                                 | 3064                         | 3064 (3061 = Otopný<br>okruh 1;<br>3062 = Otopný okruh 2;<br>3063 = Otopný okruh 3;                                                                 | Kontrola poškození spojovacího kabelu EMS ke<br>směšovacímu modulu. Napětí sběrnice na<br>směšovacím modulu se musí pohybovat mezi<br>12-15 V DC.                                                                                                    | Výměna poškozených kabelů                                                                                                    |
|                                 |                              | 3064 = Otopný<br>okruh 4)                                                                                                    | Směšovací modul vadný                                                                                                    | Výměna směšovacího modulu                                                                                                    |
| A11                             | 3091<br>3092<br>3093<br>3094 | Čidlo prostorové teploty<br>je vadné<br>(3091 = Otopný<br>okruh 1;<br>3092 = Otopný okruh 2;<br>3093 = Otopný okruh 3;<br>3094 = Otopný<br>okruh 4) | Instalace RC300 v obytném prostoru (ne na<br>kotli)<br>nebo<br>Změna druhu regulace otopného okruhu<br>z řízení podle teploty prostoru na řízení podle<br>venkovní teploty<br>Změna protizámrazové ochrany z prostoru na<br>venkové                                                        | Výměna regulace nebo dálkového<br>ovládání.                                                                                                    |
|                                 |                              |                                                                                                    | VEHKUVIII                                                                                                    |                                                                                                    |

| Kód<br>poruchy           | Dodatkový<br>kód             | Příčina nebo popis<br>poruchy                                                       | Zkušební úkon / příčina                                                                                                    | Opatření                                                                                                    |
|--------------------------|------------------------------|-------------------------------------------------------------------------------------|----------------------------------------------------------------------------------------------------|----------------------------------------------------------------------------------------------------|
| A11 6004 Ž               |                              | Žádná komunikace se<br>solárním modulem                                             | Kontrola konfigurace (nastavení adresy na<br>modulu). Při zvoleném nastavení je nutný<br>solární modul                                           | Změna konfigurace                                                                                                    |
|                          |                              |                                                                                     | Kontrola poškození spojovacího kabelu EMS ke<br>solárnímu modulu. Napětí sběrnice na solárním<br>modulu se musí pohybovat mezi 12-15 V DC.       | Výměna poškozených kabelů                                                                                                    |
|                          |                              |                                                                                     | Solární modul vadný                                                                                                    | Výměna modulu                                                                                                    |
| A31<br>A32               | 3021<br>3022                 | Čidlo výstupní teploty<br>otopného okruhu je                                        | Kontrola konfigurace. Při zvoleném nastavení je<br>nutné čidlo teploty na výstupu                                                                | Změna konfigurace.                                                                                                    |
| A33<br>A34               | 3023<br>3024                 | vadné<br>(A31/3021                                                                  | Kontrola spojovacího kabelu mezi modulem<br>směšovače a čidlem teploty na výstupu                                                                | Vytvoření řádného spojení                                                                                                    |
|                          |                              | = Otopný okruh 1;<br>A32/3022                                                       | Kontrola čidla teploty na výstupu podle tabulky                                                                                                  | Nesouhlasí-li hodnoty, pak výměna<br>čidla                                                                                              |
|                          |                              | = Otopný okruh 2;<br>A33/3023<br>= Otopný okruh 3;<br>A34/3024<br>= Otopný okruh 4) | Kontrola napětí na připojovacích svorkách čidla<br>teploty prostoru na modulu směšovače podle<br>tabulky                                         | Pokud hodnoty čidel vyhověly, ale<br>hodnoty napětí nesouhlasily, pak<br>výměna směšovacího modulu                                      |
| A51                      | 6021                         | Teplotní čidlo kolektoru<br>vadné                                                   | Kontrola konfigurace. Při zvoleném nastavení je<br>nutné čidlo kolektoru                                                                         | Změna konfigurace.                                                                                                    |
|                          |                              |                                                                                     | Kontrola spojovacího kabelu mezi solárním<br>modulem a čidlem kolektoru                                                                          | Vytvoření řádného spojení                                                                                                    |
|                          |                              |                                                                                     | Kontrola čidla kolektoru podle tabulky                                                                                                    | Nesouhlasí-li hodnoty, výměna čidla                                                                                                    |
|                          |                              |                                                                                     | Kontrola napětí na připojovacích svorkách čidla<br>teploty kolektoru na solárním modulu podle<br>tabulky                                         | Pokud hodnoty čidel vyhověly, ale<br>hodnoty napětí nesouhlasily, pak<br>výměna solárního modulu                                        |
| A51                      | 6022                         | Zásobník 1 čidlo teploty<br>dole je vadné                                           | Kontrola konfigurace. Se zvoleným nastavením<br>je nutné čidlo zásobníku dole                                                                    | Změna konfigurace                                                                                                    |
|                          |                              | Náhradní provoz je<br>aktivní                                                       | Kontrola spojovacího kabelu mezi solárním<br>modulem a čidlem teploty zásobníku                                                                  | Vytvoření řádného spojení                                                                                                    |
|                          |                              |                                                                                     | Kontrola elektrického připojení spojovacího<br>kabelu na solárním modulu                                                                         | Jsou-li šrouby nebo některý konektor<br>uvolněné, odstranění problému<br>nedostatečného kontaktu                                        |
|                          |                              |                                                                                     | Kontrola čidla zásobníku dole podle tabulky                                                                                                    | Nesouhlasí-li hodnoty, výměna čidla                                                                                                    |
|                          |                              |                                                                                     | Kontrola napětí na připojovacích svorkách čidla<br>teploty zásobníku dole na solárním modulu<br>podle tabulky                                    | Pokud hodnoty čidel vyhověly, ale<br>hodnoty napětí nesouhlasily, pak<br>výměna modulu                                                  |
| A61<br>A62<br>A63<br>A64 | 1081<br>1082<br>1083<br>1084 | Dvě hlavní regulace<br>v systému.                                                   | Kontrola parametrizace v instalační rovině<br>(Ve sběrnicovém systému jsou dodatečně<br>k RC300 nakonfigurovány další jednotky jako<br>regulace) | Jaká regulace nebo dálklové ovládání je<br>nainstalováno pro otopný okruh 1 4<br>jako řídicí (master)<br>(RC100/RC200 konfigurovat jako |

| Kód<br>poruchy | Dodatkový<br>kód | Příčina nebo popis<br>poruchy | Zkušební úkon / příčina                       | Opatření                                                 |
|----------------|------------------|-------------------------------|-----------------------------------------------|----------------------------------------------------------|
| Нхх            |                  | Žádná chyba systému.          | Např. uplynul servisní interval zdroje tepla. | Servis nutný, viz technická<br>dokumentace zdroje tepla. |

Tab. 25 Chybová hlášení

# 9 Ochrana životního prostředí a likvidace odpadu

Ochrana životního prostředí je hlavním zájmem značky Bosch Termotechnika.

Kvalita výrobků, hospodárnost provozu a ochrana životního prostředí jsou rovnocenné cíle. Výrobky striktně dodržují předpisy a zákony pro ochranu životního prostředí. Pro ochranu přírody používáme v aspektu s hospodárným provozem ty nejlepší materiály a techniku.

#### Balení

Obal splňuje podmínky pro recyklaci v jednotlivých zemích a všechny použité komponenty a materiály jsou ekologické a je možno je dále využít.

#### Stará elektrická a elektronická zařízení

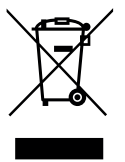

Elektrická nebo elektronická zařízení, která již nejsou způsobilá k užívání, je nutno shromažďovat odděleně a odevzdat k ekologické recyklaci (Evropská směrnice o starých elektrických a elektronických zařízeních).

K likvidaci starých elektrických nebo elektronických zařízení využívejte vratné a sběrné systémy vybudované v dané zemi.

# 10 Protokol o uvedení do provozu

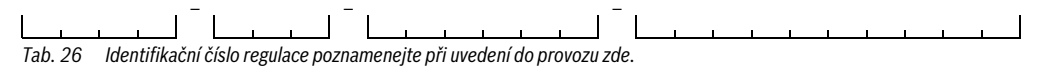

 Při uvedení do provozu vyplňte protokol o uvedení do provozu. Slouží k informaci.

# < > Data zařízení

| Položka menu                  | Nastavení                     |  |
|-------------------------------|-------------------------------|--|
| Čidlo termoh. rozděl. instal. | Ne                            |  |
|                               | Na kotli                      |  |
|                               | Na modulu                     |  |
|                               | Rozdělovač bez čidla          |  |
| Konfig. TV na kotli           | Není teplá voda               |  |
|                               | 3cestný ventil                |  |
|                               | Nabíjecí čerpadlo             |  |
| Konfig. otop. okr. 1 na kotli | Otopný okruh není             |  |
|                               | Není vlastní čerp. ot. okruhu |  |
|                               | Vlastní čerpadlo              |  |
| Čerpadlo kotel                | Není                          |  |
|                               | Čerpadlo vytápění             |  |
| Min. venkovní teplota         | Nastavená teplota             |  |
|                               |                               |  |
| Izolace                       | Ano                           |  |
|                               | Ne                            |  |
| Typ budovy                    | Lehká                         |  |
|                               | Střední                       |  |
|                               | Těžká                         |  |

Tab. 27 Nastavení při uvedení do provozu v menu Data zařízení

# < > Data kotle

| Položka menu            | Nastavení                             |     |
|-------------------------|---------------------------------------|-----|
| Druh čerpadla           | Výkonová regulace                     |     |
|                         | Regulace delta P 14 (Nastavené číslo) |     |
| Doba doběhu čerpadla    | Nastavený čas (v minutách)            |     |
|                         |                                       | min |
| Teplota logiky čerpadel | Nastavená teplota                     |     |

Tab. 28 Nastavení při uvedení do provozu v menu Data kotle

# 关 > Otopný okruh 1 ... 4

|                           |                                                             |           | Otopny | ý okruh                                                                                                    |   |
|---------------------------|-------------------------------------------------------------|-----------|--------|----------------------------------------------------------------------------------------------------|---|
| Položka menu              | Nastavení                                                   | 1         | 2      | 3                                                                                                    | 4 |
| Otopný okruh 1 instalován | Ne                                                          |           |        |                                                                                                    |   |
|                           | Na kotli                                                    |           | -      | -                                                                                                    | - |
|                           | Na modulu                                                   |           |        | 3      3      -      -      -      -      -      -      -      -      -      -      -      -      -      -      -      -      -      -      -      -      -      -      -      -      -      -      -      -      -      -      -      -      -      -      -      -      -      -      -      -      -      -      -      -      -      -      -      -      -      -      -      -      -      -      -      -      -      -      -      -      -      -      -      -      -      -      -      -                                                                                               |   |
| Regulace                  | RC300 (není nainstalováno <b>žádné</b><br>dálkové ovládání) |           |        |                                                                                                    |   |
|                           | RC200 (dálkové ovládání nainstalováno)                      |           |        |                                                                                                    |   |
|                           | RC100 (dálkové ovládání nainstalováno)                      |           |        | 3         -         -         -         -         -         -         -         -         -         -         -         -         -         -         -         -         -         -         -         -         -         -         -         -         -         -         -         -         -         -         -         -         -         -         -         -         -         -         -         -         -         -         -         -         -         -         -         -         -         -         -         -         -         -         - <td< td=""><td></td></td<> |   |
| Použití minimální hodnoty | Ano                                                         |           |        |                                                                                                    |   |
|                           | Ne                                                          |           |        |                                                                                                    |   |
| Topný systém              | Otopná tělesa                                               |           |        |                                                                                                    |   |
|                           | Konvektor                                                   |           |        |                                                                                                    |   |
|                           | Podlaha                                                     |           |        |                                                                                                    |   |
| Pož. hodn. konstantní     | Nastavená teplota                                           |           |        |                                                                                                    |   |
| Druh regulace             | Regulace podle venkovní teploty                             |           |        |                                                                                                    |   |
| Ū.                        | Venk. teplota s patním bodem                                |           |        |                                                                                                    |   |
|                           | Regulace podle teploty prostoru                             |           |        |                                                                                                    |   |
|                           | Teplota prostoru výkon                                      |           |        |                                                                                                    |   |
|                           | Konstant                                                    |           |        |                                                                                                    |   |
| Max. teplota na výstupu   | Nastavená teplota                                           |           |        |                                                                                                    |   |
| Nastavení topné křivky    |                                                             | → tab. 30 |        |                                                                                                    |   |
| Typ útlumu                | Redukovaný provoz                                           |           |        |                                                                                                    |   |
|                           | Mez venkovní teploty                                        |           |        |                                                                                                    |   |
|                           | Mez teploty prostoru                                        |           |        |                                                                                                    |   |
| Redukovaný provoz pod     | Nastavená teplota                                           |           |        |                                                                                                    |   |
| Průběžné vytápění pod     | Nastavená teplota                                           |           |        |                                                                                                    |   |
|                           | Vyp                                                         |           |        |                                                                                                    |   |
| Protizámrazová ochrana    | Venkovní teplota                                            |           |        |                                                                                                    |   |
|                           | Teplota prostoru                                            |           |        |                                                                                                    |   |
|                           | Tepl. prost. a venk.                                        |           |        |                                                                                                    |   |
|                           | Vyp                                                         |           |        |                                                                                                    |   |
| Mezní tepl. mraz. ochr.   | Nastavená teplota                                           |           |        |                                                                                                    |   |
| Směšovač                  | Ano                                                         |           |        |                                                                                                    |   |
|                           | Ne                                                          |           |        |                                                                                                    |   |
| Doba chodu směšovače      | Nastavený čas (v sekundách)                                 | s         | S      | S                                                                                                    | s |

 Tab. 29
 Nastavení při uvedení do provozu v menu Otopný okruh 1 ... 4

|                          |                                 | Otopný okruh |   |   |   |
|--------------------------|---------------------------------|--------------|---|---|---|
| Položka menu             | Nastavení                       | 1            | 2 | 3 | 4 |
| Zvýšení tepl. směšovače  | Nastavená teplota (v Kelvinech) | К            | К | К | К |
| Přednostní ohřev TV      | Ano                             |              |   |   |   |
|                          | Ne                              |              |   |   |   |
| Vidit. ve stand. zobr.   | Ano                             |              |   |   |   |
|                          | Ne                              |              |   |   |   |
| Identifikace otevř. okna | Zap                             |              |   |   |   |
|                          | Уур                             |              |   |   |   |
| Chování PID              | rychlé                          |              |   |   |   |
|                          | střední                         |              |   |   |   |
|                          | pomalé                          |              |   |   |   |

Tab. 29 Nastavení při uvedení do provozu v menu Otopný okruh 1 ... 4

# 关 > Nastavení topné křivky (Otopný okruh 1 ... 4)

|                                      |                                  | Otopný okruh |   |   |   |
|--------------------------------------|----------------------------------|--------------|---|---|---|
| Položka menu                         | Nastavení                        | 1            | 2 | 3 | 4 |
| Dimenzovaná teplota  <br>Koncový bod | Nastavená teplota                |              |   |   |   |
| Patní bod                            | Nastavená teplota                |              |   |   |   |
| Max. teplota na výstupu              | Nastavená teplota                |              |   |   |   |
| Solární vliv                         | Nastavená teplota (v Kelvinech)  | K            | K | K | K |
|                                      | Уур                              |              |   |   |   |
| Vliv prostoru                        | Nastavená teplota (v Kelvinech)  | K            | К | K | К |
|                                      | Уур                              |              |   |   |   |
| Offset teploty prostoru              | Nastavená teplota (v Kelvinech)  | К            | К | К | К |
| Rychlý ohřev                         | Nastavená hodnota (v procentech) | %            | % | % | % |
|                                      | Уур                              |              |   |   |   |

Tab. 30 Nastavení při uvedení do provozu v menu Nastavení topné křivky

#### > Systém ohřevu TV I ... II

|                             |                                                               | Systém pr | Systém pro přípravu<br>toplé vodv |  |  |
|-----------------------------|---------------------------------------------------------------|-----------|-----------------------------------|--|--|
| Položka menu                | Nastavení                                                     | l         | vouy<br>II                        |  |  |
| Systém ohřevu TV Linstal.   | Ne                                                            |           |                                   |  |  |
| Systém ohřevu TV II instal. | Na kotli                                                      |           | _                                 |  |  |
|                             | Na modulu                                                     |           |                                   |  |  |
| Konfig. TV na kotli         | Není teplá voda                                               |           | -                                 |  |  |
|                             | 3cestný ventil                                                |           | -                                 |  |  |
|                             | Nabíjecí čerpadlo                                             |           | -                                 |  |  |
| Max. teplota TV             | Nastavená teplota                                             |           |                                   |  |  |
| Teplá voda                  | Nastavená teplota                                             |           |                                   |  |  |
| Teplá voda redukovaná       | Nastavená teplota                                             |           |                                   |  |  |
| Diference zapínací teploty  | Nastavená teplota (v Kelvinech)                               | К         | К                                 |  |  |
| Výstupní teplota Zvýšení    | Nastavená teplota (v Kelvinech)                               | к         | K                                 |  |  |
| Spuštění nab. čerp. zás.    | V závislosti na teplotě                                       |           |                                   |  |  |
| Spusteni nab. cerp. zas.    | Okamžitě                                                      |           |                                   |  |  |
| Cirkulační č. instalováno   | Ano                                                           |           |                                   |  |  |
|                             | Ne                                                            |           |                                   |  |  |
| Cirkulační čerpadlo         | Zap                                                           |           |                                   |  |  |
|                             | Уур                                                           |           |                                   |  |  |
| Provozní režim cirkul. č.   | Vур                                                           |           |                                   |  |  |
|                             | Zap                                                           |           |                                   |  |  |
|                             | Jako systém ohřevu TV I                                       |           | -                                 |  |  |
|                             | Jako systém ohřevu TV II                                      | -         |                                   |  |  |
|                             | Vlastní časový program                                        |           |                                   |  |  |
| Četnost zapínání cirk.      | Nastavená četnost zapínání<br>(Xkrát na tři minuty za hodinu) | O min     | O min                             |  |  |
|                             | Trvale                                                        | × 3 min   | × 3 min                           |  |  |
| Termická dezinfekce         | Ano                                                           |           |                                   |  |  |
|                             | Ne                                                            |           |                                   |  |  |
| Tepl. term. dezinfekce      | Nastavená teplota                                             |           |                                   |  |  |

Tab. 31 Nastavení při uvedení do provozu v menu Systém ohřevu TV I... II

# 10 Protokol o uvedení do provozu

|                      |               | Systém j<br>tep | Systém pro přípravu<br>teplé vody |  |
|----------------------|---------------|-----------------|-----------------------------------|--|
| Položka menu         | Nastavení     | 1               | Ш                                 |  |
| Den term. dezinfekce | Pondělí       |                 |                                   |  |
|                      | Úterý         |                 |                                   |  |
|                      | Středa        |                 |                                   |  |
|                      | Čtvrtek       |                 |                                   |  |
|                      | Pátek         |                 |                                   |  |
|                      | Sobota        |                 |                                   |  |
|                      | Neděle        |                 |                                   |  |
|                      | Denně         |                 |                                   |  |
| Čas term. dezinfekce | Nastavený čas |                 |                                   |  |
|                      |               | <b>:</b>        | <b>:</b>                          |  |
| Denní ohřev          | Ano           |                 |                                   |  |
|                      | Ne            |                 |                                   |  |
| Čas denního ohřevu   | Nastavený čas |                 |                                   |  |

Tab. 31 Nastavení při uvedení do provozu v menu Systém ohřevu TV I ... II

# Rejstřík

# Rejstřík

# В

| Balení                  | 47 |
|-------------------------|----|
| Bazén jako otopný okruh | 29 |

# С

| Charakteristiky čidel  | 7     |
|------------------------|-------|
| Čidlo teploty          |       |
| Charakteristiky        | 7     |
| Čidlo venkovní teploty | 7, 12 |
| cirkulaci              | 36    |
| Cirkulační čerpadlo    | 37    |
| Cizí tepelné zdroje    | 9     |

# D

| Dálkové ovládání | 7, 21, 27 |
|------------------|-----------|
| Data kotle       |           |
| Data zařízeni    |           |
| Diagnostika      |           |
| Dodatkový kód    |           |
| Druh čerpadla    |           |
| Druhy regulace   | 4, 29     |

# Ε

| Elektrické připojení | 10 |
|----------------------|----|
| EMS plus             | 7  |

# F

| Funkční modul7        | , 18 |
|-----------------------|------|
| Modul otopného okruhu | 7    |
| Solární modul         | 7    |

# Н

| Historie poruch  | 41 |
|------------------|----|
| Hodnoty monitoru | 39 |
| Hybridní systém  | 39 |

# I

| Instalace              |    |
|------------------------|----|
| Čidlo venkovní teploty | 12 |
| Elektrické připojení   | 10 |
| Možnosti               | 4  |
| na stěně               | 10 |
| Soklový panel          | 10 |
| v referenční místnosti | 10 |
| ve zdroji tepla        | 11 |
| Interval údržby        | 41 |

| 0 |
|---|
|   |
| 2 |
| 2 |
| 2 |
| 2 |
| 3 |
| 2 |
| 8 |
| 8 |
| 9 |
|   |

# L Li

| 47 | 7  |
|----|----|
|    | 47 |

## М

| Mez teploty prostoru                | 33    |
|-------------------------------------|-------|
| Mez venkovní teploty                | 33    |
| Minimální venkovní teplota          | 24–25 |
| Minimální vzdálenosti               | 9     |
| Místo instalace                     | 9     |
| při regulaci podle teploty prostoru | 8     |
| při regulaci podle venkovní teploty |       |
| Možnosti použití                    |       |

# Ν

| Nabíjecí okruh zásobníku     | 4  |
|------------------------------|----|
| Napájení elektrickým proudem | 21 |
| Natápění                     | 34 |
| Nebezpečí opaření            | 38 |

# 0

| Ochrana životního prostředí | 47    |
|-----------------------------|-------|
| Odstavení z provozu         | 21    |
| Omezení na zdroji tepla     |       |
| Teplota teplé vody          | 20    |
| Výstupní teplota            | 20    |
| Oprava času                 | 42    |
| Otopný okruh                | 4, 27 |
| Druh regulace               | 29    |
| Nastavení                   | 27    |
| Počet                       | 24    |
| Směšovaný                   | 34    |
| Ovládací prvky              | 13    |
| Knoflík pro výběr           | 13    |
| Tlačítka                    | 13    |
|                             |       |

# Rejstřík

| Podsvícení13, 1                 | 16  |
|---------------------------------|-----|
| Porucha                         |     |
| Chybová hlášení                 | 41  |
| Dodatkový kód                   | 43  |
| Kód poruchy                     | 43  |
| odstranění                      | 43  |
| Příčina                         | 43  |
| Použití jako dálkové ovládání   | . 4 |
| Použití jako regulační přístroj | . 4 |
| Použitý zdroj tepla             | 26  |
| Předání zařízení                | 20  |
| Přednostní ohřev TV             | 28  |
| Přehled                         |     |
| Diagnostika                     | 17  |
| Nastavení                       | 17  |
| Servisní menu                   | 17  |
| Uvedení do provozu              | 18  |
| Přípojka                        | 10  |
| Čidlo venkovní teploty          | 12  |
| na zdroji tepla                 | 10  |
| Sběrnicové propojení            | 10  |
| Příslušenství                   | . 7 |
| Protizámrazová ochrana          |     |
| Mezní teplota                   | 34  |
| Průběžné vytápění za            | 33  |
| Protokol o uvedení do provozu   | 48  |
| Provozní režim                  | 14  |
| Průběžné vytápění za            | 33  |

# R

| Recyklace                          | 47    |
|------------------------------------|-------|
| Redukovaný provoz                  |       |
| Referenční místnost                | 9     |
| Regulace podle prostorové teploty  | 4     |
| prostřednictvím tepelného výkonu   | 29    |
| prostřednictvím výstupní teploty   |       |
| Regulace podle venkovní teploty    |       |
| bez korekce podle teploty prostoru | 4     |
| s korekcí podle teploty prostoru   | 4, 29 |
| s optimalizovanou topnou křivkou   | 29    |
| s patním bodem                     |       |
| Reset                              | 42    |
| Rezerva chodu                      |       |
| Rozměry                            | 6     |
| Rozsah dodávky                     | 6     |
| Rozsah funkcí                      | 4     |
| Rozsah regulace                    | 7     |
| Ruční ventil                       | 8     |
| Rychlý zátop                       |       |

# S

| 3                                      |   |
|----------------------------------------|---|
| Sběrnicové propojení10                 | ) |
| Sběrnicový kabel10                     | ) |
| Sejmutí regulace ze soklového panelu11 | L |
| Servis41                               | L |
| Servisní menu16                        | 3 |
| Nastavení21                            | L |
| Obsluha16                              | ò |
| otevření16                             | 5 |
| pohyb v menu                           | 5 |
| Přehled17                              | , |
| Struktura menu21                       | L |
| Úvod16                                 | 5 |
| zavření16                              | 5 |
| Změna nastavovacích hodnot16           | ò |
| Seznam kontrol                         |   |
| Hodnoty monitoru20                     | ) |
| Nastavení hybridního systému20         | ) |
| Nastavení solárního zařízení20         | ) |
| Nastavení teplé vody20                 | ) |
| Nastavení u vytápění20                 | ) |
| Spokojenost zákazníka                  | ) |
| Test funkce                            | ) |
| Uvedení do provozu20                   | ) |
| Směšovaný otopný okruh34               | ļ |
| Solární systém                         | 3 |
| Standardní zobrazení                   |   |
| Provozní režim14                       | ļ |
| Symboly14                              | ļ |
| Staré zařízení                         | 1 |
| Starý přístroj47                       | ' |
| Systém pro přípravu teplé vody36       | 5 |
|                                        |   |

### Т

| Technické údaje                      | 6-7 |
|--------------------------------------|-----|
| Teplá voda                           |     |
| Teplota okolí                        | 7   |
| Teplovzdušné vytápění                |     |
| Termická dezinfekce                  |     |
| Termostatický ventil                 | 8   |
| Test aktivních dílů (např. čerpadel) |     |
| Test čerpadla                        |     |
| Test funkce                          |     |
| Test směšovače                       |     |
| Test ventilu                         |     |
| Tlačítka                             | 13  |
| Tlumená venkovní teplota             |     |
| Tlumení venkovní teploty             |     |
|                                      |     |

Topná křivka

| nastavení              | 29    |
|------------------------|-------|
| pro konvektory         |       |
| pro otopná tělesa      |       |
| pro podlahové vytápění |       |
| Topný systém           | 4, 29 |
| typ budovy             |       |
| Typy útlumu            |       |
| Mez teploty prostoru   |       |
| Mez venkovní teploty   |       |
| Redukovaný provoz      |       |
|                        |       |

# U

| Údržba                          | 21, 41 |
|---------------------------------|--------|
| podle data                      | 41     |
| podle doby chodu                |        |
| podle doby chodu hořáku         |        |
| Uvedení do provozu              |        |
| Další nastavení                 |        |
| Konfigurace systému             |        |
| pomocí konfiguračního asistenta |        |
| Přehled                         |        |
| Všeobecná nastavení             |        |
|                                 |        |

# ۷

| Venkovní teplota | 25 |
|------------------|----|
| tlumená          |    |
| Verze softwaru   | 41 |
| Vynulování       | 42 |
| Výpadek proudu   | 21 |
| Vypnutí          | 21 |

# z

| Zadání kontaktní adresy             | .41 |
|-------------------------------------|-----|
| Zadání názvu firmy a čísla telefonu | .41 |
| Zavěšení regulace na soklový panel  | .11 |
| Zdroj tepla                         | .26 |

Bosch Termotechnika s.r.o. Obchodní divize Buderus Průmyslová 372/1 108 00 Praha 10

Tel.: (+420) 272 191 111 Fax: (+420) 272 700 618

info@buderus.cz www.buderus.cz

# **Buderus**